#### **BAB IV**

#### **RANCANGAN SISTEM DAN PROGRAM USULAN**

#### 4.1. Analisa Sistem Kebutuhan Software

#### 4.1.1. Tahapan Analisis

Sistem informasi pengelolaan data penjualan berbasis web akan memudahkan memudahkan proses pengelolaan data penjualan. Berikut ini spesifikasi kebutuhan dari sistem informasi pengelolaan data penjualan berbasis web.

Halaman Admin :

- A1. Admin dapat login.
- A2. Admin dapat edit profil Admin.
- A3. Admin dapat mengelola data bahan baku.
- A4. Admin dapat mengelola data bahan baku masuk.
- A5. Admin dapat mengelola data bahan baku keluar.
- A6. Admin dapat mengelola data sales.
- A7. Admin dapat mengeloa data satuan.
- A8. Admin dapat mengelola data produk.
- A9. Admin dapat mengelola data produk masuk.

A10. Admin dapat mengelola data penjualan.

- A11. Admin dapat mengelola data kasbon.
- A12. Admin dapat mencetak laporan.

Halaman Super Admin :

B1. Super Admin dapat login.

B2. Super Admin dapat edit profil.

B3 Super Admin dapat mengelola data admin.

B4. Super Admin dapat mengelola data bahan baku.

- B5. Super Admin dapat mengelola data bahan baku masuk.
- B6. Super Admin dapat mengelola data bahan baku keluar
- B7. Super Admin dapat mengelola data sales.
- B8. Super Admin dapat mengelola data satuan.
- B9. Super Admin dapat mengelola data produk.
- B10. Super Admin dapat mengelola data produk masuk.
- B11. Super Admin dapat mengelola data penjualan.
- B12. Super Admin dapat mengelola data kasbon.
- B13. Super Admin dapat mencetak laporan.

#### 4.1.2 Use Case Diagram

# 1. Use Case Diagram Admin

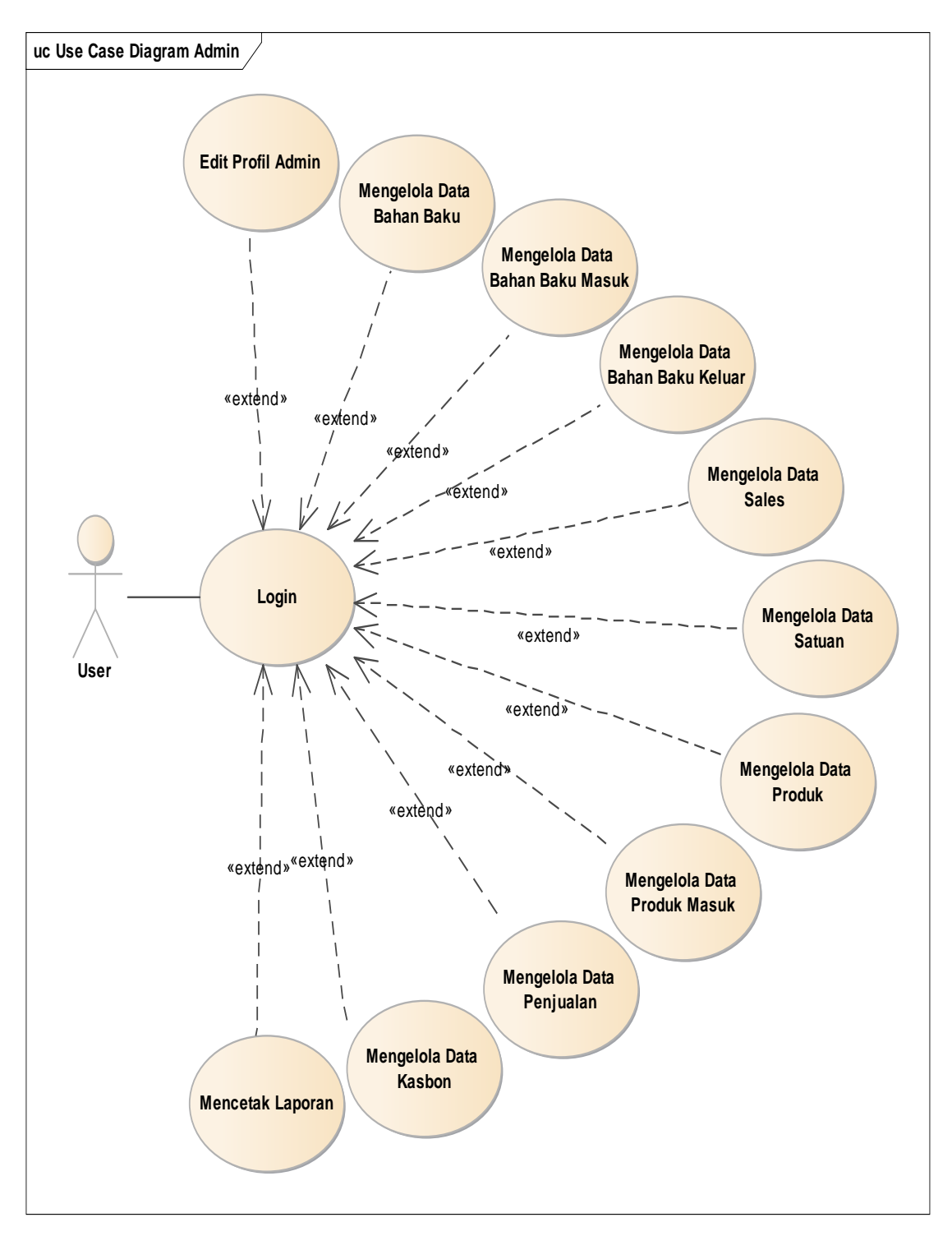

#### Gambar IV.1 Use Care Diagram Admin

| Use Case Name          | Login                                       |
|------------------------|---------------------------------------------|
| Requirement            | A1                                          |
| Goal                   | Admin dapat masuk ke halaman Admin untuk    |
| 6001                   | mengelola data.                             |
| <b>Pre-conditions</b>  | Admin telah masuk ke form Login Admin.      |
| Post-conditions        | Admin berhasil masuk ke halaman Admin untuk |
|                        | mengelola data.                             |
| Failed end condition   | Gagal masuk ke halaman Admin.               |
| Primary Actors         | Admin                                       |
| Main Flow / Basic Path | 1. Admin masuk ke form Login.               |
|                        | 2. Admin mengisi username dan password      |
|                        | <b>3.</b> Admin pilih level admin           |
|                        | 4. Admin menekan tombol <i>Login</i> .      |

Tabel IV.1 Deskripsi Use Case Diagram Login Admin

| Tabel IV.2    |              |                          |
|---------------|--------------|--------------------------|
| Deskripsi Use | Case Diagram | <b>Edit Profil Admin</b> |

| Use Case Name          | Edit Profil Admin                                |
|------------------------|--------------------------------------------------|
| Requirement            | A2                                               |
| Goal                   | Admin dapat merubah nama, username, password,    |
| 0000                   | dan <i>email</i> Admin.                          |
| <b>Pre-conditions</b>  | Admin telah Login.                               |
| Post-conditions        | Nama, username, password, dan email Admin        |
|                        | berhasil dirubah.                                |
| Failed end condition   | Gagal merubah nama, username, password, photodan |
|                        | email Admin.                                     |
| Primary Actors         | Admin                                            |
| Main Flow / Basic Path | 1. Admin pilih menu Nama Admin.                  |
|                        | 2. Admin pilih sub menu Edit Profil              |
|                        | <b>3.</b> Admin merubah data profil Admin.       |
|                        | <b>4.</b> Admin menekan tombol Edit.             |

Tabel IV.3 Deskripsi *Use Case Diagram* Mengelola Data Bahan Baku

| Use Case Name        | Mengelola Bahan Baku                                 |
|----------------------|------------------------------------------------------|
| Requirement          | A3                                                   |
| Goal                 | Admin dapat menambah, melihat, merubah dan           |
|                      | menghapus data Bahan Baku.                           |
| Pre-conditions       | Admin telah Login.                                   |
| Post-conditions      | Data Bahan Baku berhasil ditambah, dilihat, dirubah, |
|                      | dan dihapus.                                         |
| Failed end condition | Gagal menambah, melihat, merubah, dan menghapus      |
|                      | data Bahan Baku                                      |

| Primary Actors         | Admin                                          |
|------------------------|------------------------------------------------|
| Main Flow / Basic Path | 1. Admin pilih menu Bahan Baku                 |
|                        | 2. Admin pilih sub menu Tambah Bahan Baku      |
|                        | 3. Admin mengisi <i>form</i> Tambah Bahan Baku |
|                        | 4. Admin menekan tombol Simpan                 |
| Invariant A            | A2. Admin pilih sub menu Data Bahan Baku       |
|                        | A3. Admin memilih data Bahan Baku yang akan    |
|                        | dirubah                                        |
|                        | A4. Admin merubah data Bahan Baku              |
| Invariant B            | B2. Admin pilih sub menu Data Bahan Baku       |
|                        | B3. Admin memilih data Bahan Baku yang akan    |
|                        | dihapus                                        |
|                        | B4. Admin menekan tombol hapus                 |

## Deskripsi Use Case Diagram Mengelola Bahan Baku Masuk

| Use Case Name          | Mengelola Bahan Baku Masuk                        |
|------------------------|---------------------------------------------------|
| Requirement            | A4                                                |
|                        | Admin dapat menambah, melihat, merubah dan        |
| Goal                   | menghapus data Bahan Baku Masuk.                  |
| Pre-conditions         | Admin telah Login.                                |
| Dost oon ditions       | Data Bahan Baku Masuk berhasil ditambah, dilihat, |
| Post-conatitons        | dirubah, dan dihapus.                             |
| Failed and condition   | Gagal menambah, melihat, merubah, dan menghapus   |
| Failea ena condition   | data Bahan Baku Masuk                             |
| Primary Actors         | Admin                                             |
|                        | 1. Admin pilih menu Bahan Baku Masuk              |
| Main Flow / Pagio Dath | 2. Admin pilih sub menu Tambah BBM                |
| Main Flow / Basic Fain | 3. Admin mengisi <i>form</i> Tambah BBM           |
|                        | 4. Admin menekan tombol Simpan                    |
|                        | A2. Admin pilih sub menu Data BBM                 |
| Invariant A            | A3. Admin memilih data BBM yang akan dirubah      |
|                        | A4. Admin merubah data BBM                        |
| Invariant B            | B2. Admin pilih sub menu Data BBM                 |
|                        | B3. Admin memilih data BBM yang akan dihapus      |
|                        | B4. Admin menekan tombol hapus                    |

# Tabel IV.5 Deskripsi *Use Case Diagram* Mengelola Bahan Baku Keluar

| Use Case Name   | Mengelola Bahan Baku Keluar                                                  |
|-----------------|------------------------------------------------------------------------------|
| Requirement     | A5                                                                           |
| Goal            | Admin dapat menambah, melihat, merubah dan menghapus data Bahan Baku Keluar. |
| Pre-conditions  | Admin telah Login.                                                           |
| Post-conditions | Data Bahan Baku Keluar Masuk berhasil ditambah,                              |

|                        | dilihat, dirubah, dan dihapus.                  |
|------------------------|-------------------------------------------------|
| Failed end condition   | Gagal menambah, melihat, merubah, dan menghapus |
|                        | data Bahan Baku Keluar                          |
| Primary Actors         | Admin                                           |
| Main Flow / Basic Path | 1. Admin pilih menu Bahan Baku Keluar           |
|                        | 2. Admin pilih sub menu Tambah BBK              |
|                        | 3. Admin mengisi <i>form</i> Tambah BBK         |
|                        | 4. Admin menekan tombol Simpan                  |
|                        | A2. Admin pilih sub menu Data BBK               |
| Invariant A            | A3. Admin memilih data BBK yang akan dirubah    |
|                        | A4. Admin merubah data BBK                      |
| Invariant B            | B2. Admin pilih sub menu Data BBK               |
|                        | B3. Admin memilih data BBK yang akan dihapus    |
|                        | B4. Admin menekan tombol hapus                  |

Tabel IV.6 Deskripsi *Use Case Diagram* Mengelola Data Sales

| Use Case Name          | Mengelola Data Sales                                |
|------------------------|-----------------------------------------------------|
| Requirement            | A6                                                  |
| Corl                   | Admin dapat menambah, melihat, merubah dan          |
| Goal                   | menghapus data Sales.                               |
| <b>Pre-conditions</b>  | Admin telah Login.                                  |
| Post conditions        | Data Sales berhasil ditambah, dilihat, dirubah, dan |
| Fost-conduitons        | dihapus.                                            |
| Eniled and ear dition  | Gagal menambah, melihat, merubah, dan menghapus     |
| Fallea ena conaliton   | data Sales                                          |
| Primary Actors         | Admin                                               |
|                        | 1. Admin pilih menu Sales                           |
| Main Flow / Pasia Path | 2. Admin pilih sub menu Tambah Sales                |
| Main Flow / Basic Fain | 3. Admin mengisi <i>form</i> Tambah Sales           |
|                        | 4. Admin menekan tombol Simpan                      |
|                        | A2. Admin pilih sub menu Sales                      |
| Invariant A            | A3. Admin memilih data Sales yang akan dirubah      |
|                        | A4. Admin merubah data Sales                        |
| Invariant B            | B2. Admin pilih sub menu Data Sales                 |
|                        | B3. Admin memilih data Sales yang akan dihapus      |
|                        | B4. Admin menekan tombol hapus                      |

# Tabel IV.7 Deskripsi *Use Case Diagram* Mengelola Data Satuan

| Use Case Name  | Mengelola Data Satuan                      |
|----------------|--------------------------------------------|
| Requirement    | A7                                         |
| Goal           | Admin dapat menambah, melihat, merubah dan |
|                | menghapus data Satuan.                     |
| Pre-conditions | Admin telah Login.                         |

| Post-conditions        | Data Satuan berhasil ditambah, dilihat, dirubah, dan |  |
|------------------------|------------------------------------------------------|--|
|                        | dihapus.                                             |  |
| Failed end condition   | Gagal menambah, melihat, merubah, dan menghapus      |  |
|                        | data Satuan                                          |  |
| Primary Actors         | Admin                                                |  |
| Main Flow / Basic Path | 1. Admin pilih menu Satuan                           |  |
|                        | 2. Admin pilih sub menu Tambah Satuan                |  |
|                        | 3. Admin Mengisi <i>form</i> Tambah Satuan           |  |
|                        | 4. Admin menekan tombol Simpan                       |  |
|                        | A2. Admin pilih sub menu Satuan                      |  |
| Invariant A            | A3. Admin memilih data Satuan yang akan dirubah      |  |
|                        | A4. Admin merubah data Satuan                        |  |
|                        | B2. Admin pilih sub menu Data Satuan                 |  |
| Invariant B            | B3. Admin memilih Data Satuan yang akan dihapus      |  |
|                        | B4. Admin menekan tombol hapus                       |  |

Tabel IV.8Deskripsi Use Case Diagram Mengelola Data Produk

| Use Case Name          | Mengelola Data Produk                                |  |
|------------------------|------------------------------------------------------|--|
| Requirement            | A8                                                   |  |
| Goal                   | Admin dapat menambah, melihat, merubah dan           |  |
|                        | menghapus data Produk.                               |  |
| <b>Pre-conditions</b>  | Admin telah Login.                                   |  |
| Post-conditions        | Data Produk berhasil ditambah, dilihat, dirubah, dan |  |
|                        | dihapus.                                             |  |
| Failed end condition   | Gagal menambah, melihat, merubah, dan menghapus      |  |
|                        | data Produk                                          |  |
| Primary Actors         | Admin                                                |  |
| Main Flow / Basic Path | 1. Admin pilih menu Produk                           |  |
|                        | 2. Admin pilih sub menu Tambah Produk                |  |
|                        | 3. Admin Mengisi <i>form</i> Tambah Produk           |  |
|                        | 4. Admin menekan tombol Simpan                       |  |
|                        | A2. Admin pilih sub menu Data Produk                 |  |
| Invariant A            | A3. Admin memilih Data Produk yang akan dirubah      |  |
|                        | A4. Admin merubah Data Produk                        |  |
|                        | B2. Admin pilih sub menu Data Produk                 |  |
| Invariant B            | B3. Admin memilih Data Produk yang akan dihapus      |  |
|                        | B4. Admin menekan tombol hapus                       |  |

# Deskripsi Use Case Diagram Mengelola Data Produk Masuk

| Use Case Name | Mengelola Data Produk Masuk                |
|---------------|--------------------------------------------|
| Requirement   | A9                                         |
| Goal          | Admin dapat menambah, melihat, merubah dan |
|               | menghapus data Produk Masuk.               |

| Pre-conditions         | Admin telah Login.                              |  |  |
|------------------------|-------------------------------------------------|--|--|
| Post-conditions        | Data Produk Masuk berhasil ditambah, dilihat,   |  |  |
|                        | dirubah, dan dihapus.                           |  |  |
| Failed end condition   | Gagal menambah, melihat, merubah, dan menghapus |  |  |
|                        | data Produk Masuk                               |  |  |
| Primary Actors         | Admin                                           |  |  |
| Main Flow / Basic Path | 1. Admin pilih menu Produk Masuk                |  |  |
|                        | 2. Admin pilih sub menu Tambah PM               |  |  |
|                        | 3. Admin Mengisi <i>form</i> Tambah PM          |  |  |
|                        | 4. Admin menekan tombol Simpan                  |  |  |
|                        | A2. Admin pilih sub menu Data PM                |  |  |
| Invariant A            | A3. Admin memilih Data PM yang akan dirubah     |  |  |
|                        | A4. Admin merubah Data PM                       |  |  |
|                        | B2. Admin pilih sub menu Data PM                |  |  |
| Invariant B            | B3. Admin memilih Data PM yang akan dihapus     |  |  |
|                        | B4. Admin menekan tombol hapus                  |  |  |

## Tabel IV.10 Deskripsi *Use Case Diagram* Mengelola Data Penjualan

| Use Case Name          | Mengelola Data Penjualan                         |
|------------------------|--------------------------------------------------|
| Requirement            | A10                                              |
| Goal                   | Admin dapat menambah dan melihat data Penjualan. |
| <b>Pre-conditions</b>  | Admin telah Login.                               |
| Post-conditions        | Data Penjualan berhasil ditambah dan dilihat.    |
| Failed end condition   | Gagal menambah dan melihat data Penjualan        |
| Primary Actors         | Admin                                            |
| Main Flow / Basic Path | 1. Admin pilih menu Penjualan                    |
|                        | 2. Admin pilih sub menu Tambah Penjualan         |
|                        | 3. Admin Mengisi <i>form</i> Tambah Penjualan    |
|                        | 4. Admin menekan tombol Simpan                   |
| Invariant A            | A2. Admin pilih sub menu Data Penjualan Consumer |
| Invariant A            | A3. Admin melihat Data Penjualan Consumer        |
| In aniant D            | A2. Admin pilih sub menu Data Penjualan Sales    |
| Invariani D            | A3. Admin melihat Data Penjualan Sales           |

# Tabel IV.11 Deskripsi *Use Case Diagram* Mengelola Data Kasbon

| Use Case Name          | Mengelola Data Kasbon                         |
|------------------------|-----------------------------------------------|
| Requirement            | A11                                           |
| Goal                   | Admin dapat melihat dan membayar Data Kasbon. |
| Pre-conditions         | Admin telah Login.                            |
| Post-conditions        | Data Kasbon berhasil dilihat dan dibayar.     |
| Failed end condition   | Gagal melihat dan membayar Data Kasbon        |
| Primary Actors         | Admin                                         |
| Main Flow / Basic Path | 1. Admin pilih menu Data Kasbon               |

|             | 2. Admin melihat Data Kasbon                    |
|-------------|-------------------------------------------------|
|             | A2. Admin pilih menu Data Kasbon                |
|             | A3. Admin memilih Data Kasbon yang akan dibayar |
| Invariant A | A4. Admin menekan tombol Bayar                  |
|             | A5. Admin mengisi form Bayar                    |
|             | A6. Admin menekan tombol Simpan                 |

| Tabel IV.12 |     |                               |   |
|-------------|-----|-------------------------------|---|
| Deskripsi   | Use | Case Diagram Mencetak Laporan | Ļ |

| Use Case Name          | Mencetak Laporan                                   |  |  |
|------------------------|----------------------------------------------------|--|--|
| Requirement            | A12                                                |  |  |
| Goal                   | Admin dapat mencetak laporan penjualan sales dan   |  |  |
|                        | laporan penjualan consumer.                        |  |  |
| Pre-conditions         | Admin telah Login.                                 |  |  |
| Post-conditions        | Laporan penjualan sales dan laporan penjualan      |  |  |
|                        | cousumer berhasil dicetak.                         |  |  |
| Failed end condition   | Gagal mencetak laporan penjualan sales dan laporan |  |  |
|                        | penjualan consumer                                 |  |  |
| Primary Actors         | Admin                                              |  |  |
| Main Flow / Basic Path | 1. Admin pilih menu Laporan.                       |  |  |
|                        | 2. Admin pilih sub menu laporan Bahan Baku.        |  |  |
|                        | 3. Admin pilih Jenis Laporan                       |  |  |
|                        | 4. Admin pilih tanggal.                            |  |  |
|                        | 5. Admin klik tombol cetak.                        |  |  |
|                        | A2. Admin pilih sub menu laporan Penjualan.        |  |  |
| Invariant A            | A3. Admin pilih Jenis Laporan                      |  |  |
| Invariant A            | A4. Admin pilih tanggal.                           |  |  |
|                        | A5. Admin klik tombol cetak.                       |  |  |

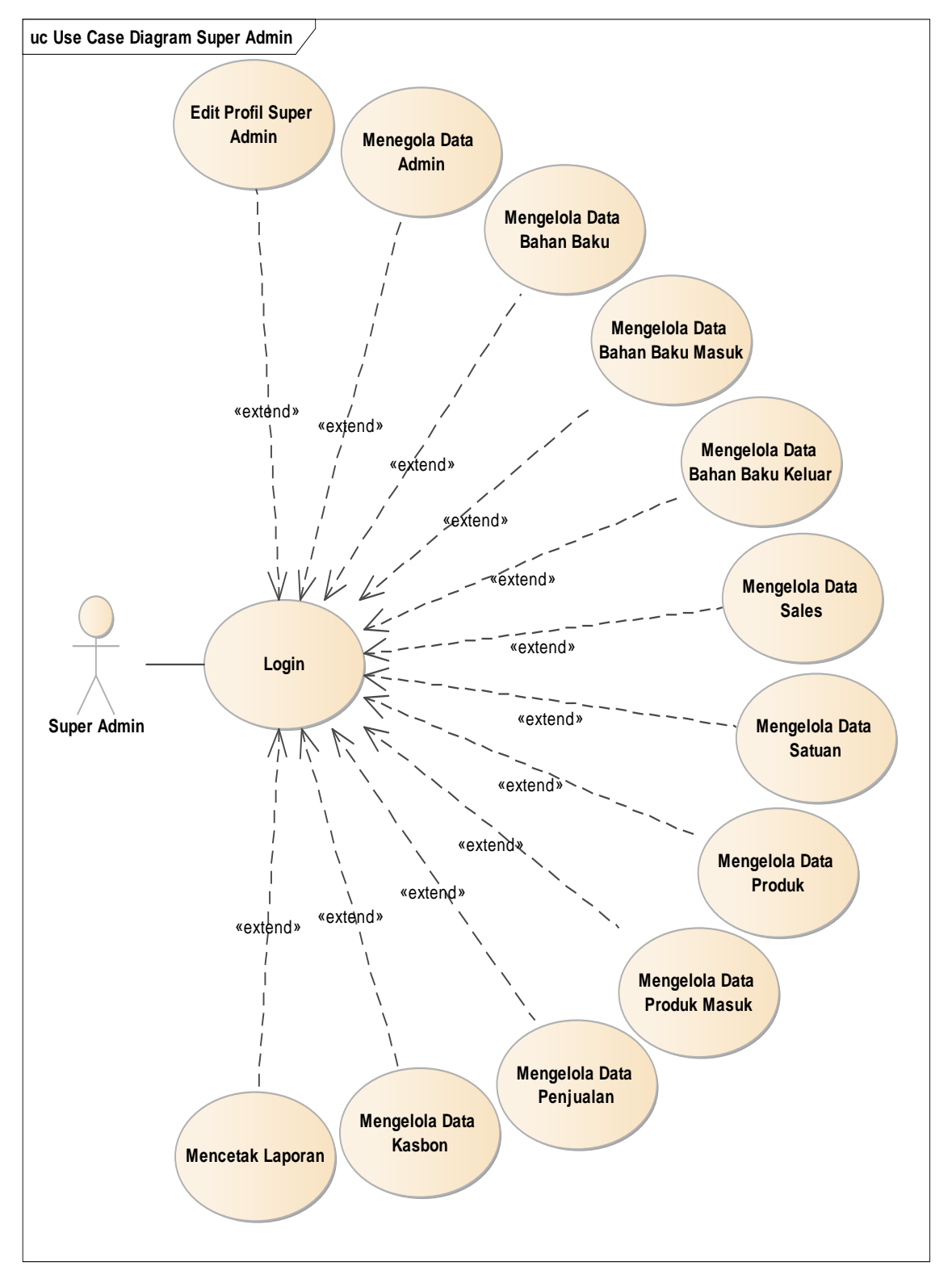

#### 2. Use Case Diagram Super Admin

Gambar IV.2 Use Care Diagram Super Admin

| Use Case Name          | Login                                                      |  |  |
|------------------------|------------------------------------------------------------|--|--|
| Requirement            | B1                                                         |  |  |
| Goal                   | Super Admin dapat masuk ke halaman Super Admin             |  |  |
| 0000                   | untuk mengelola data.                                      |  |  |
| <b>Pre-conditions</b>  | Super Admin telah masuk ke form Login Super Admin          |  |  |
| Post-conditions        | Super Admin berhasil masuk ke halaman Admin                |  |  |
|                        | untuk mengelola data.                                      |  |  |
| Failed end condition   | Gagal masuk ke halaman Super Admin                         |  |  |
| Primary Actors         | Super Admin                                                |  |  |
|                        | 5. Super Admin masuk ke form Login.                        |  |  |
| Main Flow / Pasia Bath | 6. Super Admin mengisi <i>username</i> dan <i>password</i> |  |  |
| Main Flow / Basic Fain | 7. Super Admin pilih level admin                           |  |  |
|                        | 8. Super Admin menekan tombol Login.                       |  |  |

Tabel IV.13 Deskripsi Use Case Diagram Login Super Admin

| Tabel IV.14 |              |           |                    |         |
|-------------|--------------|-----------|--------------------|---------|
| Deskripsi   | Use Case Dia | gram Edit | <b>Profil Supe</b> | r Admin |

| Use Case Name          | Edit Profil Super Admin                           |  |  |
|------------------------|---------------------------------------------------|--|--|
| Requirement            | B2                                                |  |  |
| Goal                   | Super Admin dapat merubah nama, username,         |  |  |
|                        | password, dan email Super Admin.                  |  |  |
| <b>Pre-conditions</b>  | Super Admin telah Login.                          |  |  |
| Doct any ditions       | Nama, username, password, dan email Super Admin   |  |  |
| Post-conattions        | berhasil dirubah.                                 |  |  |
|                        | Gagal merubah nama, username, password, photo dan |  |  |
| Fallea ena conaliton   | email Super Admin.                                |  |  |
| Primary Actors         | Super Admin                                       |  |  |
|                        | 5. Super Admin pilih menu Nama Super Admin.       |  |  |
| Main Flow ( Davis Dath | 6. Super Admin pilih sub menu Edit Profil         |  |  |
| Main Flow / Basic Pain | 7. Super Admin merubah data profil Super Admin.   |  |  |
|                        | 8. Super Admin menekan tombol Edit.               |  |  |

## Tabel IV.15 Deskripsi *Use Case Diagram* Mengelola Data Admin

| Use Case Name         | Mengelola Data Admin                                                   |
|-----------------------|------------------------------------------------------------------------|
| Requirement           | B3                                                                     |
| Goal                  | Super Admin dapat menambah, melihat, merubah dan menghapus data Admin. |
| <b>Pre-conditions</b> | Super Admin telah Login.                                               |
| Post-conditions       | Data Admin berhasil ditambah, dilihat, dirubah, dan dihapus.           |
| Failed end condition  | Gagal menambah, melihat, merubah, dan menghapus data Admin             |

| Primary Actors         | Super Admin                                     |  |
|------------------------|-------------------------------------------------|--|
| Main Flow / Basic Path | 1. Super Admin pilih menu Admin                 |  |
|                        | 2. Super Admin pilih sub menu Tambah Admin      |  |
|                        | 3. Super Admin mengisi <i>form</i> Tambah Admin |  |
|                        | 4. Super Admin menekan tombol Simpan            |  |
| Invariant A            | A2. Super Admin pilih sub menu Data Admin       |  |
|                        | A3. Super Admin memilih data Admin akan dirubah |  |
|                        | A4. Super Admin merubah data Admin              |  |
| Invariant B            | B2. Super Admin pilih sub menu Data Admin       |  |
|                        | B3. Super Admin memilih data Admin yang akan    |  |
|                        | dihapus                                         |  |
|                        | B4. Super Admin menekan tombol hapus            |  |

## Deskripsi Use Case Diagram Mengelola Data Bahan Baku

| Use Case Name          | Mengelola Bahan Baku                                                                                                    |
|------------------------|----------------------------------------------------------------------------------------------------|
| Requirement            | B4                                                                                                    |
| Goal                   | Super Admin dapat menambah, melihat, merubah dan menghapus data Bahan Baku.                                                                                                    |
| <b>Pre-conditions</b>  | Super Admin telah Login.                                                                                                    |
| Post-conditions        | Data Bahan Baku berhasil ditambah, dilihat, dirubah, dan dihapus.                                                                                                    |
| Failed end condition   | Gagal menambah, melihat, merubah, dan menghapus data Bahan Baku                                                                                                    |
| Primary Actors         | Super Admin                                                                                                    |
| Main Flow / Basic Path | <ol> <li>Super Admin pilih menu Bahan Baku</li> <li>Super Admin pilih sub menu Tambah Bahan Baku</li> <li>Super Admin mengisi <i>form</i> Tambah Bahan Baku</li> <li>Super Admin menekan tombol Simpan</li> </ol> |
| Invariant A            | <ul> <li>A2. Super Admin pilih sub menu Data Bahan Baku</li> <li>A3. Super Admin memilih data Bahan Baku yang akan dirubah</li> <li>A4. Super Admin merubah data Bahan Baku</li> </ul>                            |
| Invariant B            | <ul> <li>B2. Super Admin pilih sub menu Data Bahan Baku</li> <li>B3. Super Admin memilih data Bahan Baku yang akan dihapus</li> <li>B4. Super Admin menekan tombol hapus</li> </ul>                               |

#### Tabel IV.17

# Deskripsi Use Case Diagram Mengelola Bahan Baku Masuk

| Use Case Name  | Mengelola Bahan Baku Masuk                                                        |
|----------------|-----------------------------------------------------------------------------------|
| Requirement    | B5                                                                                |
| Goal           | Super Admin dapat menambah, melihat, merubah dan menghapus data Bahan Baku Masuk. |
| Pre-conditions | Super Admin telah Login.                                                          |

| Post-conditions        | Data Bahan Baku Masuk berhasil ditambah, dilihat, |
|------------------------|---------------------------------------------------|
|                        | dirubah, dan dihapus.                             |
| Failed and condition   | Gagal menambah, melihat, merubah, dan menghapus   |
| Fallea ena conalilon   | data Bahan Baku Masuk                             |
| Primary Actors         | Super Admin                                       |
|                        | 1. Super Admin pilih menu Bahan Baku Masuk        |
| Main Flow / Pagio Dath | 2. Super Admin pilih sub menu Tambah BBM          |
| Main Flow / Basic Pain | 3. Super Admin mengisi <i>form</i> Tambah BBM     |
|                        | 4. Super Admin menekan tombol Simpan              |
|                        | A2. Super Admin pilih sub menu Data BBM           |
| Invariant A            | A3. Super Admin memilih data BBM yang akan        |
| Invariant A            | dirubah                                           |
|                        | A4. Super Admin merubah data BBM                  |
| Invariant B            | B2. Super Admin pilih sub menu Data BBM           |
|                        | B3. Super Admin memilih data BBM yang akan        |
|                        | dihapus                                           |
|                        | B4. Super Admin menekan tombol hapus              |

## Tabel IV.18 Deskripsi *Use Case Diagram* Mengelola Bahan Baku Masuk

| Use Case Name          | Mengelola Bahan Baku Keluar                                                                                                    |
|------------------------|----------------------------------------------------------------------------------------------------|
| Requirement            | Вб                                                                                                    |
| Goal                   | Super Admin dapat menambah, melihat, merubah dan menghapus data Bahan Baku Keluar.                                                                                                    |
| Pre-conditions         | Super Admin telah Login.                                                                                                    |
| Post-conditions        | Data Bahan Baku Keluar Masuk berhasil ditambah, dilihat, dirubah, dan dihapus.                                                                                                    |
| Failed end condition   | Gagal menambah, melihat, merubah, dan menghapus<br>data Bahan Baku Keluar                                                                                                    |
| Primary Actors         | Super Admin                                                                                                    |
| Main Flow / Basic Path | <ol> <li>Super Admin pilih menu Bahan Baku Keluar</li> <li>Super Admin pilih sub menu Tambah BBK</li> <li>Super Admin mengisi <i>form</i> Tambah BBK</li> <li>Super Admin menekan tombol Simpan</li> </ol> |
| Invariant A            | <ul> <li>A2. Super Admin pilih sub menu Data BBK</li> <li>A3. Super Admin memilih data BBK yang akan dirubah</li> <li>A4. Super Admin merubah data BBK</li> </ul>                                          |
| Invariant B            | <ul> <li>B2. Super Admin pilih sub menu Data BBK</li> <li>B3. Super Admin memilih data BBK yang akan dihapus</li> <li>B4. Super Admin menekan tombol hapus</li> </ul>                                      |

| Use Case Name           | Mengelola Data Sales                                |
|-------------------------|-----------------------------------------------------|
| Requirement             | B7                                                  |
| Goal                    | Super Admin dapat menambah, melihat, merubah dan    |
|                         | menghapus data Sales.                               |
| <b>Pre-conditions</b>   | Super Admin telah Login.                            |
| Dogt oon litions        | Data Sales berhasil ditambah, dilihat, dirubah, dan |
| Post-conations          | dihapus.                                            |
| Entral and some lift on | Gagal menambah, melihat, merubah, dan menghapus     |
| Failed end condition    | data Sales                                          |
| Primary Actors          | Super Admin                                         |
|                         | 1. Super Admin pilih menu Sales                     |
| Main Elson / Danis Dath | 2. Super Admin pilih sub menu Tambah Sales          |
| Main Flow / Basic Pain  | 3. Super Admin mengisi <i>form</i> Tambah Sales     |
|                         | 4. Super Admin menekan tombol Simpan                |
| Invariant A             | A2. Super Admin pilih sub menu Sales                |
|                         | A3. Super Admin memilih data Sales yang akan        |
|                         | dirubah                                             |
|                         | A4. Super Admin merubah data Sales                  |
| Invariant B             | B2. Super Admin pilih sub menu Data Sales           |
|                         | B3. Super Admin memilih data Sales yang akan        |
|                         | dihapus                                             |
|                         | B4. Super Admin menekan tombol hapus                |

Tabel IV.19 Deskripsi *Use Case Diagram* Mengelola Data Sales

# Tabel IV.20 Deskripsi *Use Case Diagram* Mengelola Data Satuan

| Use Case Name          | Mengelola Data Satuan                                |
|------------------------|------------------------------------------------------|
| Requirement            | B8                                                   |
| Goal                   | Super Admin dapat menambah, melihat, merubah dan     |
|                        | menghapus data Satuan.                               |
| <b>Pre-conditions</b>  | Super Admin telah Login.                             |
| Post-conditions        | Data Satuan berhasil ditambah, dilihat, dirubah, dan |
|                        | dihapus.                                             |
| Failed end condition   | Gagal menambah, melihat, merubah, dan menghapus      |
|                        | data Satuan                                          |
| Primary Actors         | Super Admin                                          |
| Main Flow / Basic Path | 1. Super Admin pilih menu Satuan                     |
|                        | 2. Super Admin pilih sub menu Tambah Satuan          |
|                        | 3. Super Admin Mengisi <i>form</i> Tambah Satuan     |
|                        | 4. Super Admin menekan tombol Simpan                 |
|                        | A2. Super Admin pilih sub menu Satuan                |
| Invariant A            | A3. Super Admin memilih data Satuan yang akan        |
|                        | dirubah                                              |
|                        | A4. Super Admin merubah data Satuan                  |

| Invariant BB2. Super Admin pilih sub menu Data Satuan<br>B3. Super Admin memilih Data Satuan yang akan<br>dihapus<br>B4. Super Admin menekan tombol hapus |  |
|----------------------------------------------------------------------------------------------------|--|
|----------------------------------------------------------------------------------------------------|--|

# Tabel IV.21Deskripsi Use Case Diagram Mengelola Data Produk

| Use Case Name          | Mengelola Data Produk                                |
|------------------------|------------------------------------------------------|
| Requirement            | B9                                                   |
| Goal                   | Super Admin dapat menambah, melihat, merubah dan     |
|                        | menghapus data Produk.                               |
| <b>Pre-conditions</b>  | Super Admin telah Login.                             |
| Post-conditions        | Data Produk berhasil ditambah, dilihat, dirubah, dan |
|                        | dihapus.                                             |
| Failed end condition   | Gagal menambah, melihat, merubah, dan menghapus      |
|                        | data Produk                                          |
| Primary Actors         | Super Admin                                          |
| Main Flow / Basic Path | 1. Super Admin pilih menu Produk                     |
|                        | 2. Super Admin pilih sub menu Tambah Produk          |
|                        | 3. Super Admin Mengisi <i>form</i> Tambah Produk     |
|                        | 4. Super Admin menekan tombol Simpan                 |
|                        | A2. Super Admin pilih sub menu Data Produk           |
| Invariant A            | A3. Super Admin memilih Data Produk yang akan        |
|                        | dirubah                                              |
|                        | A4. Super Admin merubah Data Produk                  |
|                        | B2. Super Admin pilih sub menu Data Produk           |
| Invariant B            | B3. Super Admin memilih Data Produk yang akan        |
|                        | dihapus                                              |
|                        | B4. Super Admin menekan tombol hapus                 |

#### Tabel IV.22

# Deskripsi Use Case Diagram Mengelola Data Produk Masuk

| Use Case Name          | Mengelola Data Produk Masuk                                                   |
|------------------------|-------------------------------------------------------------------------------|
| Requirement            | B10                                                                           |
| Goal                   | Super Admin dapat menambah, melihat, merubah dan menghapus data Produk Masuk. |
| <b>Pre-conditions</b>  | Super Admin telah Login.                                                      |
| Post-conditions        | Data Produk Masuk berhasil ditambah, dilihat,                                 |
|                        | dirubah, dan dihapus.                                                         |
| Failed end condition   | Gagal menambah, melihat, merubah, dan menghapus                               |
|                        | data Produk Masuk                                                             |
| Primary Actors         | Super Admin                                                                   |
| Main Flow / Basic Path | 1. Super Admin pilih menu Produk Masuk                                        |
|                        | 2. Super Admin pilih sub menu Tambah PM                                       |
|                        | 3. Super Admin Mengisi <i>form</i> Tambah PM                                  |

|             | 4. Super Admin menekan tombol Simpan      |
|-------------|-------------------------------------------|
| Invariant A | A2. Super Admin pilih sub menu Data PM    |
|             | A3. Super Admin memilih Data PM yang akan |
|             | dirubah                                   |
|             | A4. Super Admin merubah Data PM           |
| Invariant B | B2. Super Admin pilih sub menu Data PM    |
|             | B3. Super Admin memilih Data PM yang akan |
|             | dihapus                                   |
|             | B4. Super Admin menekan tombol hapus      |

# Deskripsi Use Case Diagram Mengelola Data Penjualan

| Use Case Name          | Mengelola Data Penjualan                            |
|------------------------|-----------------------------------------------------|
| Requirement            | B11                                                 |
| Goal                   | Super Admin dapat menambah dan melihat data         |
|                        | Penjualan.                                          |
| Pre-conditions         | Super Admin telah Login.                            |
| Post-conditions        | Data Penjualan berhasil ditambah dan dilihat.       |
| Failed end condition   | Gagal menambah dan melihat data Penjualan           |
| Primary Actors         | Super Admin                                         |
| Main Flow / Basic Path | 1. Super Admin pilih menu Penjualan                 |
|                        | 2. Super Admin pilih sub menu Tambah Penjualan      |
|                        | 3. Super Admin Mengisi <i>form</i> Tambah Penjualan |
|                        | 4. Super Admin menekan tombol Simpan                |
|                        | A2. Super Admin pilih sub menu Data Penjualan       |
| Invariant A            | Consumer                                            |
|                        | A3. Super Admin melihat Data Penjualan Consumer     |
| Invariant B            | A2. Super Admin pilih sub menu Data Penjualan Sales |
|                        | A3. Super Admin melihat Data Penjualan Sales        |

# Tabel IV.24

## Deskripsi Use Case Diagram Mengelola Data Kasbon

| Use Case Name          | Mengelola Data Kasbon                         |
|------------------------|-----------------------------------------------|
| Requirement            | B12                                           |
| Goal                   | Super Admin dapat melihat dan membayar Data   |
|                        | Kasbon.                                       |
| Pre-conditions         | Super Admin telah Login.                      |
| Post-conditions        | Data Kasbon berhasil dilihat dan dibayar.     |
| Failed end condition   | Gagal melihat dan membayar Data Kasbon        |
| Primary Actors         | Super Admin                                   |
| Main Flow / Basic Path | 1. Super Admin pilih menu Data Kasbon         |
|                        | 2. Super Admin melihat Data Kasbon            |
|                        | A2. Super Admin pilih menu Data Kasbon        |
| Invariant A            | A3. Super Admin memilih Data Kasbon yang akan |
|                        | dibayar                                       |

| A4. Super Admin menekan tombol Bayar  |
|---------------------------------------|
| A5. Super Admin mengisi form Bayar    |
| A6. Super Admin menekan tombol Simpan |

## Tabel IV.25 Deskripsi *Use Case Diagram* Mencetak Laporan

| Use Case Name          | Mencetak Laporan                                   |  |  |  |  |  |
|------------------------|----------------------------------------------------|--|--|--|--|--|
| Requirement            | B13                                                |  |  |  |  |  |
| Goal                   | Super Admin dapat mencetak laporan penjualan sales |  |  |  |  |  |
|                        | dan laporan penjualan consumer.                    |  |  |  |  |  |
| Pre-conditions         | Super Admin telah Login.                           |  |  |  |  |  |
| Post-conditions        | Laporan penjualan sales dan laporan penjualan      |  |  |  |  |  |
|                        | cousumer berhasil dicetak.                         |  |  |  |  |  |
| Failed end condition   | Gagal mencetak laporan penjualan sales dan laporan |  |  |  |  |  |
|                        | penjualan consumer                                 |  |  |  |  |  |
| Primary Actors         | Super Admin                                        |  |  |  |  |  |
| Main Flow / Basic Path | 1. Super Admin pilih menu Laporan.                 |  |  |  |  |  |
|                        | 2. Super Admin pilih sub menu laporan Bahan Baku   |  |  |  |  |  |
|                        | 3. Super Admin pilih Jenis Laporan                 |  |  |  |  |  |
|                        | 4. Super Admin pilih tanggal.                      |  |  |  |  |  |
|                        | 5. Super Admin klik tombol cetak.                  |  |  |  |  |  |
|                        | A2. Super Admin pilih sub menu laporan Penjualan   |  |  |  |  |  |
| In aniant A            | A3. Super Admin pilih Jenis Laporan                |  |  |  |  |  |
| Invariant A            | A3. Super Admin pilih tanggal.                     |  |  |  |  |  |
|                        | A3. Super Admin klik tombol cetak.                 |  |  |  |  |  |

#### 4.1.3 Activity Diagram

#### 1. Activity Diagram Admin

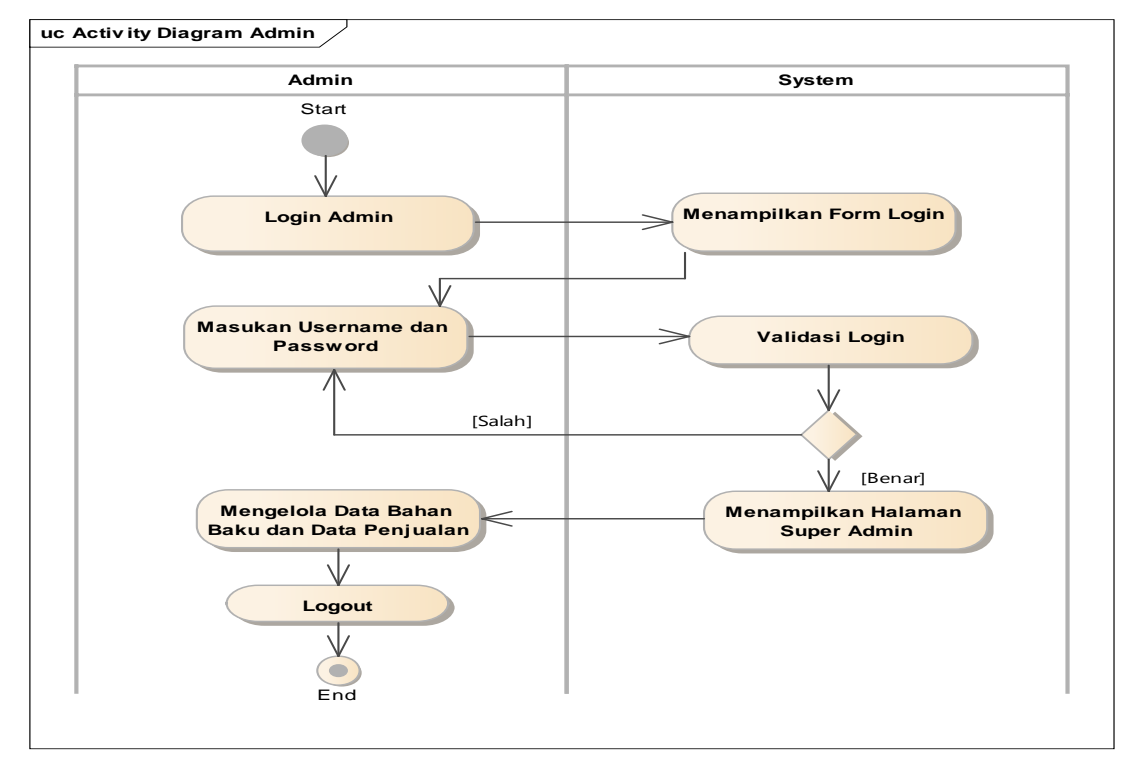

Gambar IV.3 Activity Diagram Admin

#### 2. Activity Diagram Tambah Data

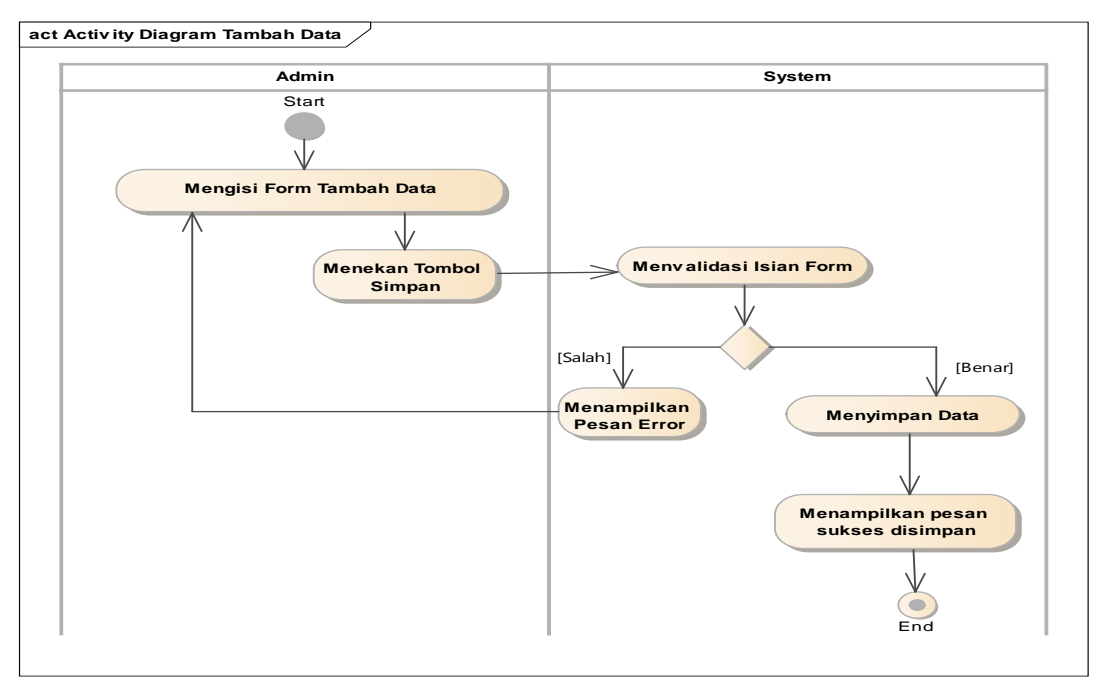

Gambar IV.4 Activity Diagram Tambah Data

#### 3. Activity Diagram Edit Data

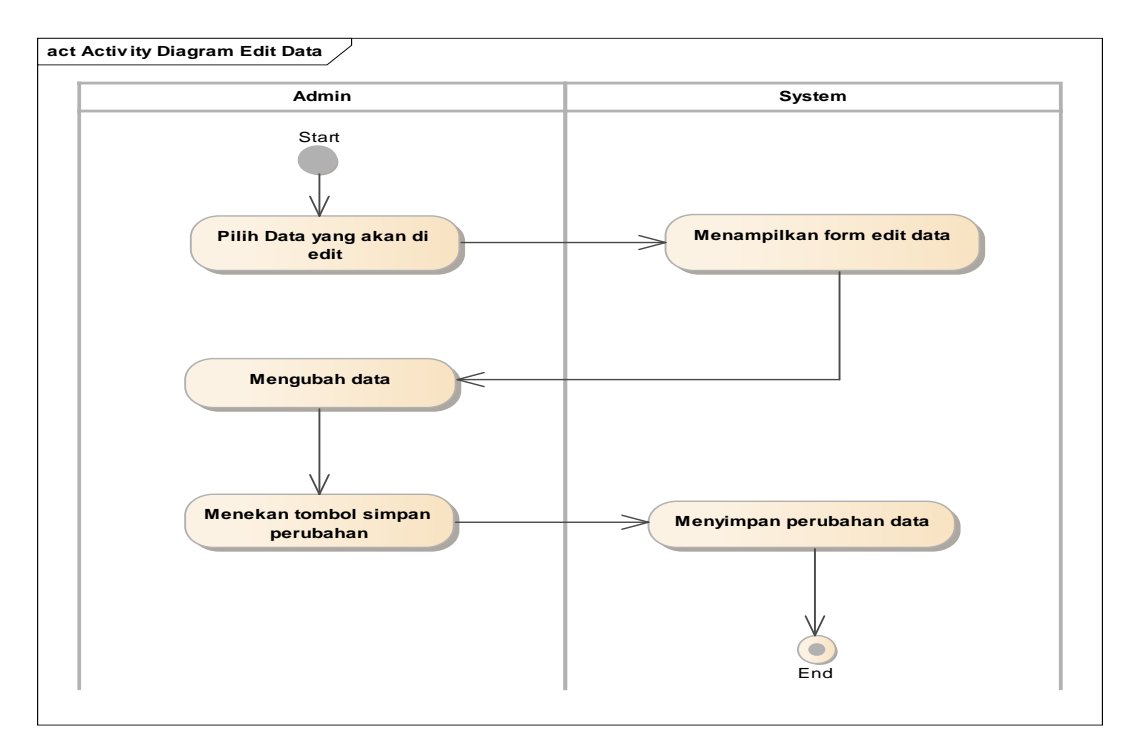

Gambar IV.5 Activity Diagram Edit Data

# 4. Activity Diagram Hapus Data

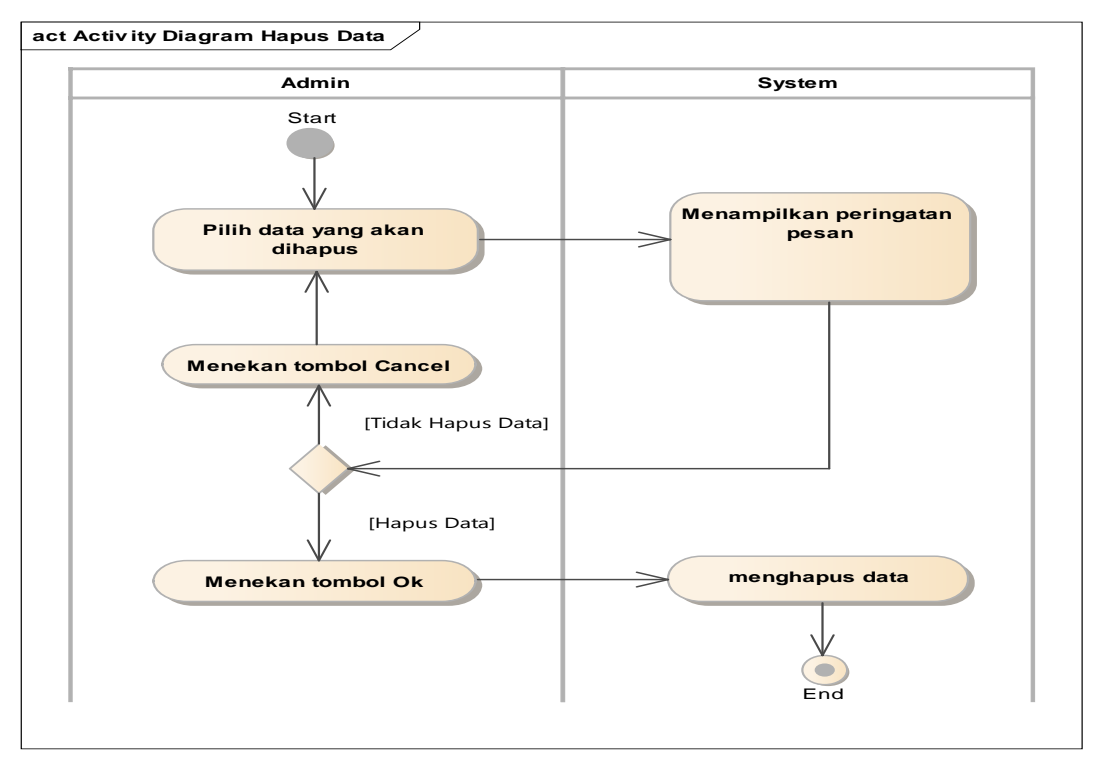

Gambar IV.6 Activity Diagram Hapus Data

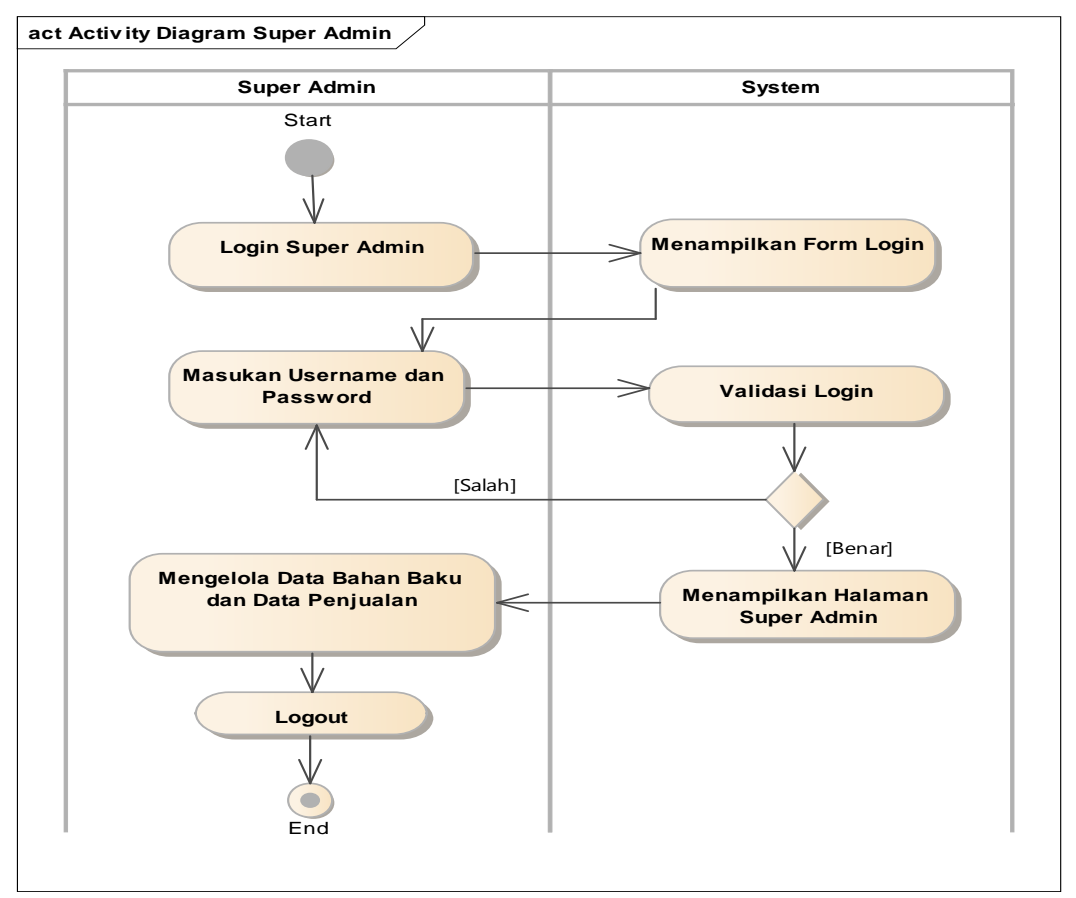

#### 4. Activity Diagram Super Admin

Gambar IV.7 Activity Diagram Super Admin

#### 4.2 Desain

#### 4.2.1. Database

#### 1. Enity Relationship Diagram

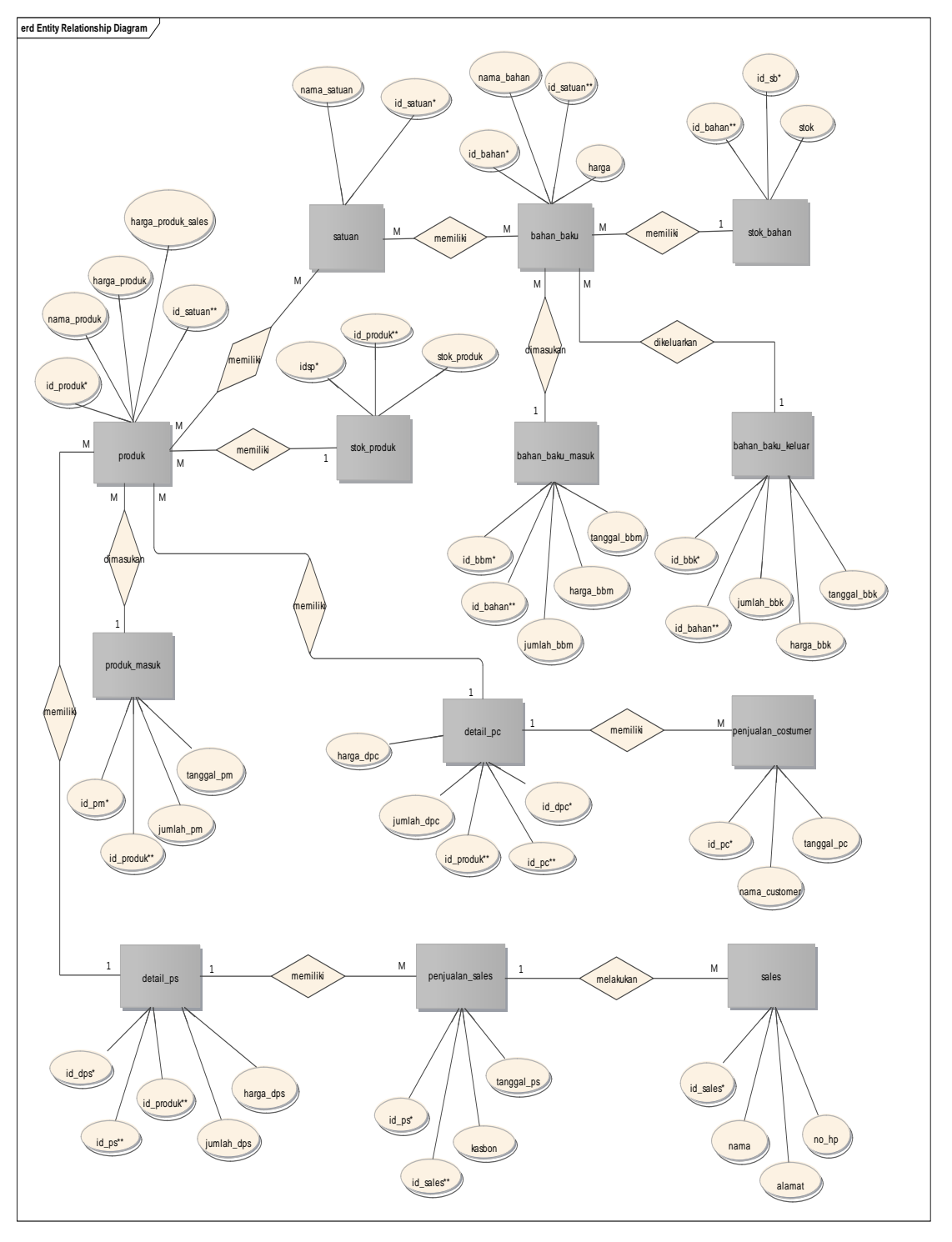

Gambar IV.8 Entity Relationship Diagram Sistem Pengelolaan Data Bahan Baku dan Data Penjualan

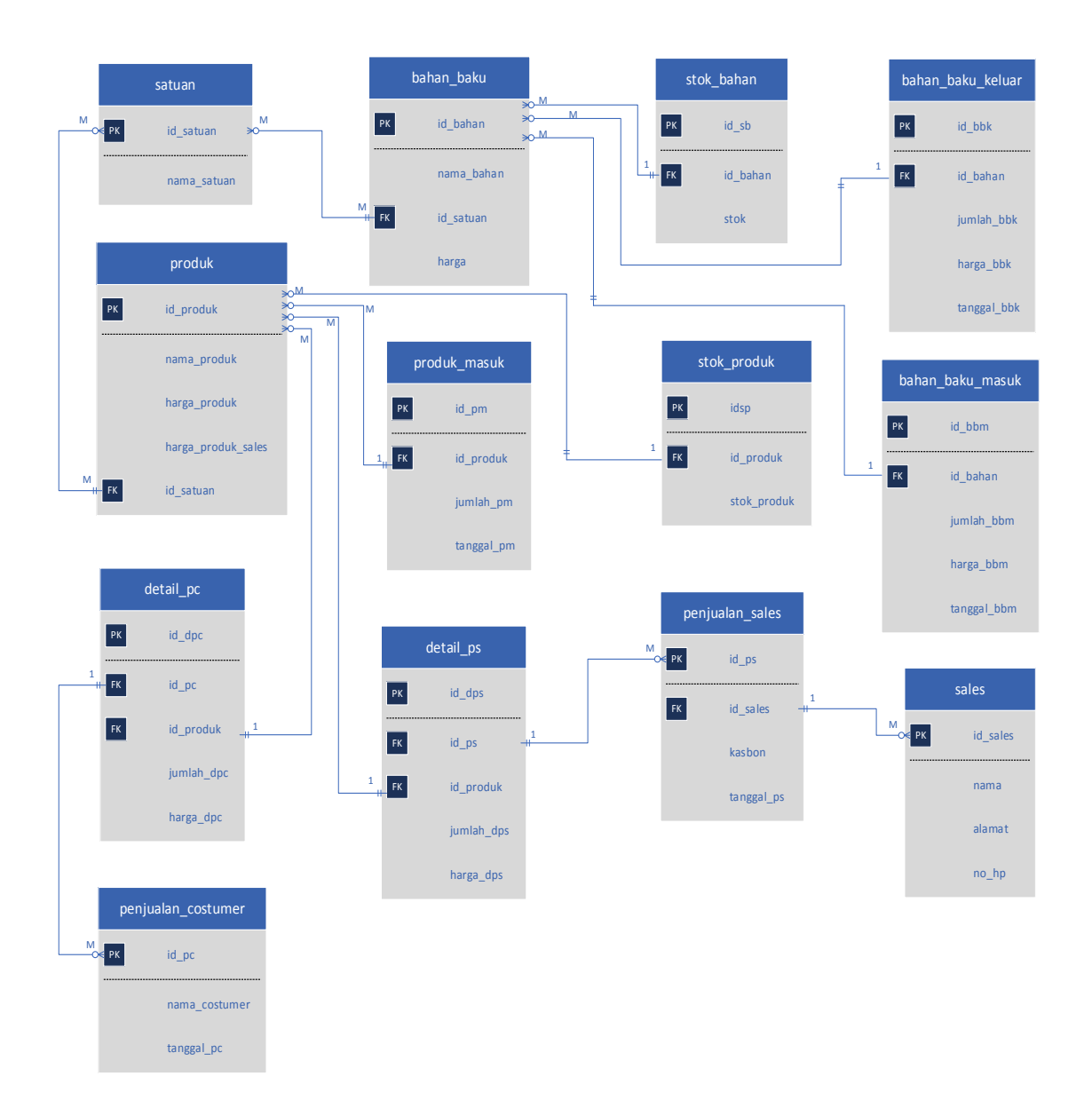

*Gambar IV.9 Logical Record Structure* Sistem Pengelolaan Data Bahan Baku dan Data Penjualan

#### 3. Spesifikasi File

a. Spesifikasi File Tabel Admin

| Nama Database  | : mie         |
|----------------|---------------|
| Nama File      | : admin       |
| Akronim        | : admin.ibd   |
| Tipe File      | : File Master |
| Akses File     | : Random      |
| Panjang Record | : 136 bytes   |

Kunci File : id\_admin

#### Tabel IV.26 Spesifikasi Tabel Admin

| No. | Elemen Data | Nama Filed | Type Data | Size | Keterangan  |
|-----|-------------|------------|-----------|------|-------------|
| 1   | Id Admin    | id_admin   | Int       | 11   | Primary Key |
| 2   | Username    | username   | Varchar   | 20   |             |
| 3   | Password    | password   | Varchar   | 30   |             |
| 4   | Nama Admin  | nama_admin | Varchar   | 25   |             |
| 5   | Email       | email      | Varchar   | 30   |             |
| 6   | Level       | level      | Varchar   | 20   |             |

#### b. Spesifikasi File Tabel Bahan Baku

| Nama Database  | : mie            |
|----------------|------------------|
| Nama File      | : bahan baku     |
| Akronim        | : bahan_baku.ibd |
| Tipe File      | : File Master    |
| Akses File     | : Random         |
| Panjang Record | : 74 bytes       |
| Kunci File     | : id_bahan       |

#### Tabel IV.27 Spesifikasi Tabel Bahan Baku

| No. | Elemen Data | Nama Filed | Type Data | Size | Keterangan  |
|-----|-------------|------------|-----------|------|-------------|
| 1   | Id Bahan    | id_bahan   | Int       | 11   | Primary Key |
| 2   | Nama Bahan  | nama_bahan | Varchar   | 50   |             |
| 3   | Id Satuan   | id_satuan  | Int       | 2    | Foreign Key |
| 4   | Harga       | Harga      | Int       | 11   |             |

c. Spesifikasi File Tabel Produk

| Nama Database  | : mie         |
|----------------|---------------|
| Nama File      | : produk      |
| Akronim        | : produk.ibd  |
| Tipe File      | : File Master |
| Akse File      | : Random      |
| Panjang Record | : 75 bytes    |
| Kunci File     | : id_produk   |

# Tabel IV.28 Spesifikasi Tabel Produk

| No. | Elemen Data  | Nama Filed   | Type Data | Size | Keterangan  |
|-----|--------------|--------------|-----------|------|-------------|
| 1   | Id Produk    | id_Produk    | Int       | 11   | Primary Key |
| 2   | Nama Produk  | nama_produk  | Varchar   | 40   |             |
| 3   | Harga Produk | harga_produk | Int       | 11   |             |
| 4   | Harga Produk | harga_produk | Int       | 11   |             |
| -   | Sales        | _sales       | IIIt      | 11   |             |
| 5   | Id Satuan    | id_satuan    | int       | 2    | Foreign Key |

# d. Spesifikasi File Tabel Sales

| Nama Database  | : mie         |
|----------------|---------------|
| Nama File      | : sales       |
| Akronim        | : sales.ibd   |
| Tipe File      | : File Master |
| Akse File      | : Random      |
| Panjang Record | : 63 bytes    |
| Kunci File     | : id_sales    |

#### Tabel IV.29 Spesifikasi Tabel Sales

| No. | Elemen Data        | Nama Filed | Type Data | Size | Keterangan  |
|-----|--------------------|------------|-----------|------|-------------|
| 1   | Id Sales           | id_sales   | Int       | 11   | Primary Key |
| 2   | Nama               | nama       | Varchar   | 40   |             |
| 3   | Alamat             | alamat     | Text      |      |             |
| 4   | Nomor<br>Handphone | no_hp      | Varchar   | 12   |             |

e. Spesifikasi File Tabel Satuan

| Nama Database  | : mie         |
|----------------|---------------|
| Nama File      | : satuan      |
| Akronim        | : satuan.ibd  |
| Tipe File      | : File Master |
| Akses File     | : Random      |
| Panjang Record | : 27 bytes    |
| Kunci File     | : id_satuan   |

## Tabel IV.30 Spesifikasi Tabel Satuan

| No. | Elemen Data | Nama Filed  | Type Data | Size | Keterangan  |
|-----|-------------|-------------|-----------|------|-------------|
| 1   | Id Satuan   | id_satuan   | Int       | 2    | Primary Key |
| 2   | Nama Satuan | nama_satuan | Varchar   | 25   |             |

f. Spesifikasi File Tabel Bahan Baku Masuk

| Nama Database  | : mie                  |
|----------------|------------------------|
| Nama File      | : bahan baku masuk     |
| Akronim        | : bahan_baku_masuk.ibd |
| Tipe File      | : File Transaksi       |
| Akses File     | : Random               |
| Panjang Record | : 44 bytes             |
| Kunci File     | : id_bbm               |

#### Tabel IV.31 Spesifikasi Tabel Bahan Baku Masuk

| No. | Elemen Data                 | Nama Filed  | Type Data | Size | Keterangan  |
|-----|-----------------------------|-------------|-----------|------|-------------|
| 1   | Id Bahan Baku<br>Masuk      | id_bbm      | Int       | 11   | Primary Key |
| 2   | Id Bahan                    | id_bahan    | Int       | 11   | Foreign Key |
| 3   | Jumlah Bahan<br>Baku Masuk  | jumlah_bbm  | Int       | 11   |             |
| 4   | Harga Bahan<br>Baku Masuk   | harga_bbm   | Int       | 11   |             |
| 5   | Tanggal Bahan<br>Baku masuk | tanggal_bbm | Date      |      |             |

g. Spesifikasi File Tabel Bahan Baku Keluar

| Nama Database  | : mie                   |
|----------------|-------------------------|
| Nama File      | : bahan baku keluar     |
| Akronim        | : bahan_baku_keluar.ibd |
| Tipe File      | : File Transaksi        |
| Akses File     | : Random                |
| Panjang Record | : 44 bytes              |
| Kunci File     | : id_bbk                |

#### Tabel IV.32 Spesifikasi Tabel Bahan Baku Keluar

| No. | Elemen Data                   | Nama Filed  | Type Data | Size | Keterangan  |
|-----|-------------------------------|-------------|-----------|------|-------------|
| 1   | Id Bahan Baku<br>Keluar       | id_bbk      | Int       | 11   | Primary Key |
| 2   | Id Bahan                      | id_bahan    | Int       | 11   | Foreign Key |
| 3   | Jumlah Bahan<br>Baku Keluar   | jumlah_bbk  | Int       | 11   |             |
| 4   | Harga Bahan<br>Baku Keluar    | harga_bbk   | Int       | 11   |             |
| 5   | Tanggal Bahan<br>Bahan keluar | tanggal_bbk | Date      |      |             |

## h. Spesifikasi File Tabel Stok Bahan

| Nama Database  | : mie            |
|----------------|------------------|
| Nama File      | : stok bahan     |
| Akronim        | : stok_bahan.ibd |
| Tipe File      | : File Transaksi |
| Akses File     | : Random         |
| Panjang Record | : 22 bytes       |
| Kunci File     | : id_sb          |

#### Tabel IV.33 Spesifikasi Tabel Stok Bahan

| No. | Elemen Data   | Nama Filed | Type Data | Size | Keterangan  |
|-----|---------------|------------|-----------|------|-------------|
| 1   | Id Stok Bahan | id_sb      | Int       | 11   | Primary Key |
| 2   | Id Bahan      | id_bahan   | Int       | 11   | Foreign Key |
| 3   | Stok Bahan    | stok       | Float     |      |             |

i. Spesifikasi File Tabel Produk Masuk

| Nama Database  | : mie              |
|----------------|--------------------|
| Nama File      | : produk masuk     |
| Akronim        | : produk_masuk.ibd |
| Tipe File      | : File Transaksi   |
| Akses File     | : Random           |
| Panjang Record | : 27 bytes         |
| Kunci File     | : id_pm            |

#### Tabel IV.34 Spesifikasi Tabel Produk Masuk

| No. | Elemen Data             | Nama Filed | Type Data | Size | Keterangan  |
|-----|-------------------------|------------|-----------|------|-------------|
| 1   | Id Produk<br>Masuk      | id_pm      | Int       | 11   | Primary Key |
| 2   | Id Produk               | id_produk  | Int       | 11   | Foreign Key |
| 3   | Jumlah Produk<br>Masuk  | jumlah_pm  | Int       | 5    |             |
| 4   | Tanggal Produk<br>Masuk | tanggal_pm | Date      |      |             |

j. Spesifikasi File Tabel Stok Produk

| Nama Database  | : mie            |
|----------------|------------------|
| Nama File      | : stok produk    |
| Akronim        | : stok_produk    |
| Tipe File      | : File Transaksi |
| Akses File     | : Random         |
| Panjang Record | : 22 bytes       |
| Kunci File     | : idsp           |

#### Tabel IV.35 Spesifikasi Tabel Stok Produk

| No. | Elemen Data    | Nama Filed  | Type Data | Size | Keterangan  |
|-----|----------------|-------------|-----------|------|-------------|
| 1   | Id Stok Produk | idsp        | Int       | 11   | Primary Key |
| 2   | Id Produk      | id_produk   | Int       | 11   | Foreign Key |
| 3   | Stok Produk    | stok_produk | Float     |      |             |

k. Spesifikasi File Tabel Penjualan Sales

| Nama Database  | : mie                 |
|----------------|-----------------------|
| Nama File      | : penjualan sales     |
| Akronim        | : penjualan_sales.ibd |
| Tipe File      | : File Transaksi      |
| Akses File     | : Random              |
| Panjang Record | : 33 bytes            |
| Kunci File     | : id ps               |

#### Tabel IV.36 Spesifikasi Tabel Penjualan Sales

| No. | Elemen Data                | Nama Filed | Type Data | Size | Keterangan  |
|-----|----------------------------|------------|-----------|------|-------------|
| 1   | Id Penjualan<br>Sales      | id_ps      | Int       | 11   | Primary Key |
| 2   | Id Sales                   | id_sales   | Int       | 11   | Foreign Key |
| 3   | Kasbon                     | kasbon     | Int       | 11   |             |
| 4   | Tanggal<br>Penjualan Sales | tanggal_ps | Date      |      |             |

## 1. Spesifikasi File Tabel Penjualan Costumer

| Nama Database  | : mie                    |
|----------------|--------------------------|
| Nama File      | : penjualan costumer     |
| Akronim        | : penjualan_costumer.ibd |
| Tipe File      | : File Transaksi         |
| Akses File     | : Random                 |
| Panjang Record | : 52 bytes               |
| Kunci File     | : id_pc                  |

# Tabel IV.37 Spesifikasi Tabel Penjualan Costumer

| No. | Elemen Data                      | Nama Filed        | Type Data | Size | Keterangan  |
|-----|----------------------------------|-------------------|-----------|------|-------------|
| 1   | Id Penjualan<br>Costumer         | id_pc             | Int       | 11   | Primary Key |
| 2   | Nama Costumer                    | nama_costu<br>mer | Varchar   | 11   |             |
| 3   | Tanggal<br>Penjualan<br>Costumer | tanggal_pc        | Date      | 11   |             |

m. Spesifikasi File Tabel Detail Penjualan Sales

| Nama Database  | : mie                    |
|----------------|--------------------------|
| Nama File      | : detail penjualan sales |
| Akronim        | : detail_ps.ibd          |
| Tipe File      | : File Transaksi         |
| Akses File     | : Random                 |
| Panjang Record | : 55 bytes               |
| Kunci File     | : id_dps                 |

#### Tabel IV.38 Spesifikasi Tabel Detail Penjualan Sales

| No. | Elemen Data     | Nama Filed | Type Data | Size | Keterangan   |  |
|-----|-----------------|------------|-----------|------|--------------|--|
| 1   | Id Detail       | id drs     | Int       | 11   | Drimary Kay  |  |
|     | Penjualan Sales | iu_ups     | IIIt      | 11   | Finnary Key  |  |
| 2   | Id Penjualan    | id ps      | id no Int |      | Eoroign Koy  |  |
| 2   | Sales           | Id_ps      | IIIt      | 11   | i oreign key |  |
| 3   | Id Produk       | id_produk  | Int       | 11   | Foreign Key  |  |
| 1   | Jumlah Detail   | jumlah dos | Int 11    |      |              |  |
| 4   | Penjualan Sales | Juman_ups  | IIIt      | 11   |              |  |
| 5   | Harga Detail    | harga das  | Int 1     | 11   |              |  |
| 5   | Penjualan Sales | narga_ups  | IIIt      | 11   |              |  |

## n. Spesifikasi File Tabel Detail Penjualan Costumer

| Nama Database  | : mie                       |
|----------------|-----------------------------|
| Nama File      | : detail penjualan costumer |
| Akronim        | : detail_pc.ibd             |
| Tipe File      | : File Transaksi            |
| Akse File      | : Random                    |
| Panjang Record | : 55 bytes                  |
| Kunci File     | : id_dpc                    |

#### Tabel IV.39 Spesifikasi Tabel Detail Penjualan Costumer

| No. | Elemen Data | Nama Filed | Type Data | Size | Keterangan  |
|-----|-------------|------------|-----------|------|-------------|
|     | Id Detail   |            |           |      |             |
| 1   | Penjualan   | id_dpc     | Int       | 11   | Primary Key |
|     | Costumer    |            |           |      |             |

| 2 | Id Penjualan<br>Costumer               | id_pc      | Int | 11 | Foreign Key |
|---|----------------------------------------|------------|-----|----|-------------|
| 3 | Id Produk                              | id_produk  | Int | 11 | Foreign Key |
| 4 | Jumlah Detail<br>Penjualan<br>Costumer | jumlah_dpc | Int | 11 |             |
| 5 | Harga Detail<br>Penjualan<br>Costumer  | harga_dpc  | Int | 11 |             |

# 4.2.2 Software Architecture

#### 1. Component Diagram

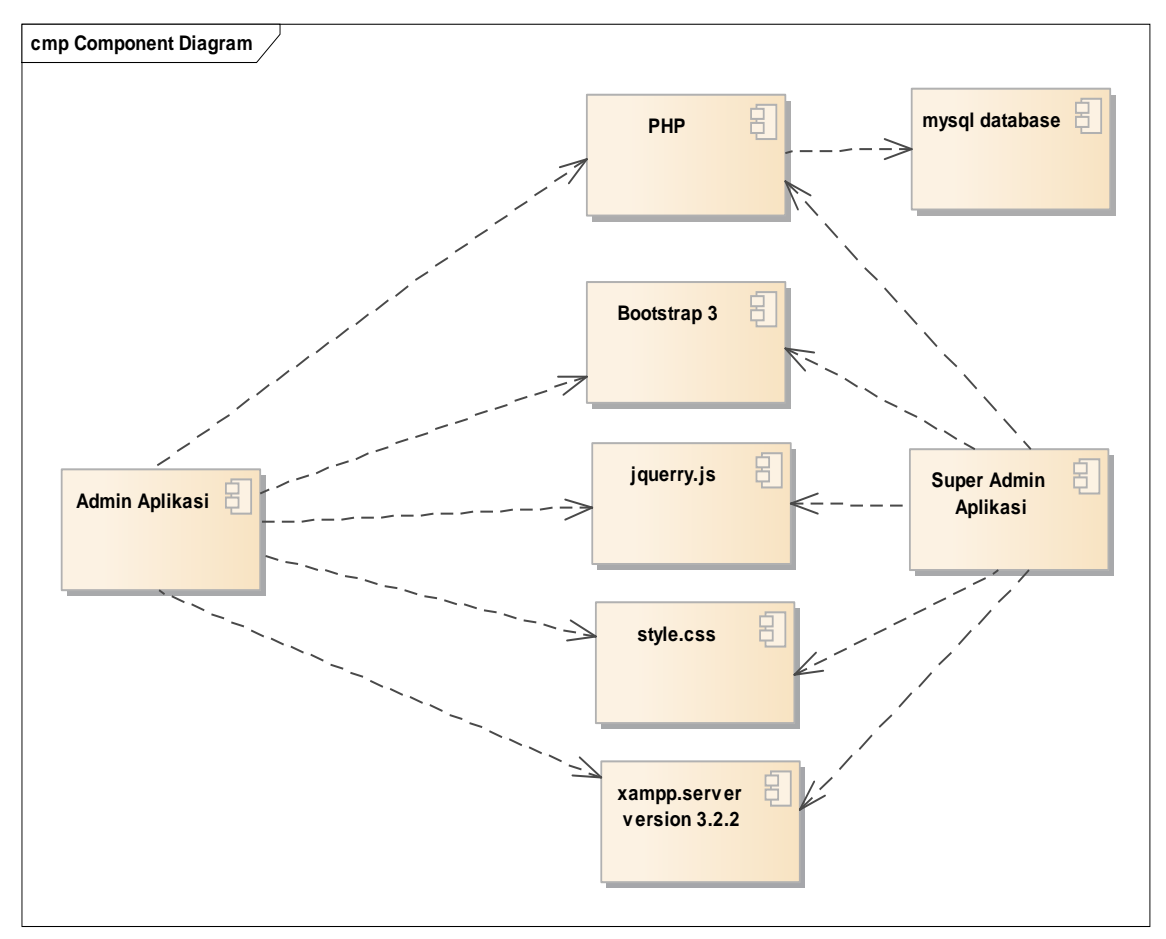

Gambar IV.10 Component Diagram Sistem Pengelolaan data bahan baku dan data penjualan

| ployment Deployment Model  |                      |
|----------------------------|----------------------|
| Server                     | Database Server      |
| xampp server version 3.2.2 | mysql database       |
|                            |                      |
|                            | Client               |
| Admin Aplikasi             | Super Admin Aplikasi |
| style.css                  | jquery.js            |

Gambar IV.11 Deployment Diagram Sistem Pengelolaan data bahan baku dan data penjualan

# 4.2.3 User Interface

## 1. Tampilan Form Login Admin

| Login Admin |          |          |
|-------------|----------|----------|
| Username    | username |          |
| Password    | password |          |
| Level       | Admin    | •        |
| × Cancel    |          | +D Login |

Gambar IV.12 Tampilan *Form* Login Admin

| 🛞 mie mie           |   | E                 |              |   |
|---------------------|---|-------------------|--------------|---|
| Welcome,<br>tadli   |   | Tambah Bahan Baku |              |   |
| GENERAL             |   | Nama Bahan '      |              |   |
| 🖷 Home              |   | Harga*            |              |   |
| 💽 Bahan Baku        | • | Satuan*           | Kg           | - |
| 📑 Bahan Baku Masuk  | * |                   |              |   |
| 📑 Bahan Baku Keluar | ~ |                   | Batal Simpan |   |
| Sales               | ~ |                   |              |   |
| Satuan              | * |                   |              |   |
| Produk              | ~ |                   |              |   |
| Produk Masuk        | ~ |                   |              |   |
| Penjualan           | ~ |                   |              |   |
| 0                   |   |                   |              |   |

#### 2. Tampilan Form Tambah Bahan Baku

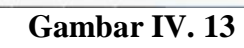

# Tampilan Form Tambah Bahan Baku

# 3. Tampilan Data Bahan Baku

|   | Nama Bahan 💵 | Stok J1    | Harga                | Aksi |
|---|--------------|------------|----------------------|------|
| 1 | Garam        | 25 Kg      | Rp 3.000,00/Kg       | 6    |
| 2 | Plastik      | 3 Kg       | Rp 40.000,00/Kg      | 6    |
| 3 | Telur        | 12 Peti    | Rp 170.000,00/Peti   | C 1  |
| 4 | Terigu       | 121 Karung | Rp 160.000,00/Karung | 2 1  |
|   |              |            |                      |      |
|   |              |            |                      |      |
|   |              |            |                      |      |

# Gambar IV. 14

#### Tampilan Data Bahan Baku

|                          |                |   | 🍈 fao |
|--------------------------|----------------|---|-------|
| Tambah Bahan Baku Masuk  |                |   |       |
| Nama Bahan *<br>Jumlah * | Silahkan Pilih | • |       |
|                          | Batal Simpan   |   |       |
|                          |                |   |       |
|                          |                |   |       |
|                          |                |   |       |
|                          |                |   |       |
|                          |                |   |       |

#### 4. Tampilan *Form* Tambah Bahan Baku Masuk

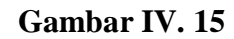

#### Tampilan Form Tambah Bahan Baku Masuk

## 5. Tampilan Data Bahan Baku Masuk

| Show | 10 entries 01-07-201 | 17           | 24-07-2017    | Search:       |
|------|----------------------|--------------|---------------|---------------|
|      | Nama Bahan 🕸         | Jumlah Masuk | Jumlah Harga  | Tanggal Masuk |
| 1    | Garam                | 20 Kg        | 60.000,00     | 2017-07-12    |
| 2    | Plastik              | 5 Kg         | 200.000,00    | 2017-07-12    |
| 3    | Telur                | 20 Peti      | 3.400.000,00  | 2017-07-24    |
| 4    | Terigu               | 200 Karung   | 32.000.000,00 | 2017-07-08    |
|      |                      |              |               |               |

# Gambar IV. 16 Tampilan Data Bahan Baku Masuk

| ≡                        |                | 🍈 fadli 🗸 |
|--------------------------|----------------|-----------|
| Tambah Bahan Baku Keluar |                |           |
| Nama Bahan *<br>Jumlah * | Silahkan Pilih |           |
|                          | Batal Simpan   |           |
|                          |                |           |
|                          |                |           |
|                          |                |           |
|                          |                |           |
|                          |                |           |

#### 6. Tampilan *Form* Tambah Bahan Baku Keluar

Gambar IV. 17

#### Tampilan Form Tambah Bahan Baku Keluar

| now   | 10 • entries 🔮 24-07-20 | 17            | 24-07-2017   | Search:        |               |
|-------|-------------------------|---------------|--------------|----------------|---------------|
|       | Nama Bahan 📲            | Jumlah Keluar | Jumlah Harga | Tanggal Keluar |               |
| 1     | Garam                   | 5 Kg          | 15.000,00    | 2017-07-24     |               |
| 2     | Garam                   | 3 Kg          | 9.000,00     | 2017-07-24     |               |
| 3     | Plastik                 | 1 Kg          | 40.000,00    | 2017-07-24     |               |
| 4     | Plastik                 | 1 Kg          | 40.000,00    | 2017-07-24     |               |
| 5     | Terigu                  | 50 Karung     | 8.000.000,00 | 2017-07-24     |               |
| 6     | Terigu                  | 30 Karung     | 4.800.000,00 | 2017-07-24     |               |
| iowin | ig 1 to 6 of 6 entries  |               |              | Pn             | evious 1 Next |

#### 7. Tampilan Data Bahan Baku Keluar

Gambar IV. 18 Tampilan Data Bahan Baku Keluar

|              |              | 🍈 fadli v |
|--------------|--------------|-----------|
| Tambah Sales |              |           |
| Nama *       |              |           |
| Alamat *     |              |           |
| No.hp *      |              |           |
|              | Batal Simpan |           |
|              |              |           |
|              |              |           |
|              |              |           |
|              |              |           |
|              |              |           |

#### 8. Tampilan *Form* Tambah Sales

# Gambar IV. 19

# Tampilan Form Tambah Sales

# 9. Tampilan Data Sales

| how 1 | 10 💌 entries |                   |              | Search:    |
|-------|--------------|-------------------|--------------|------------|
|       | Nama 🌡       | Alamat            | No.Hp        | Aksi       |
| 1     | Bagindo      | Jalan Rawa tengah | 08737734663  | <b>8</b> 🛱 |
| 2     | Bari         | JI Haji sholeh 1  | 083877175717 | 2 🗊        |
| 3     | Bidin        | Jalan Kramat      | 08987867565  | 2 1        |
| 4     | Bowo         | Jalan Sentiong    | 08123432344  | <b>C</b> 💼 |
| 5     | Burhan       | Jalan Pulo        | 08159238482  | C û        |
| 6     | Darsono      | Jalan Kawi        | 08323344565  | 2 1        |
| 7     | Deni         | Jalan mardani     | 089987584785 | <b>e</b>   |
| 3     | Dian         | Jalan percetakan  | 087377347647 | C 🗊        |
| 9     | Didi         | Jalan Salemba     | 08787465746  | <b>C</b> 🕯 |
| 10    | Emin         | Jalan Paseban     | 085293847594 | 2 1        |

# Gambar IV. 20 Tampilan Data Sales

#### 10. Tampilan Form Tambah Satuan

| ≡             | 🚺 fadli 🗸 |
|---------------|-----------|
| Tambah Satuan |           |
| Nama Satuan*  |           |
| Batal Simpan  |           |
|               |           |
|               |           |
|               |           |

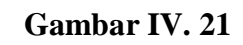

# Tampilan Form Tambah Satuan

# 11. Tampilan Data Satuan

| ata Satu      | an             |                 |
|---------------|----------------|-----------------|
| now 10        | ▼ entries      | Search:         |
|               | Nama Satuan    | Aksi            |
| ļ.            | Bungkus        | <b>7</b> 1      |
| 2             | Karung         | <b>e</b>        |
| 3             | Kg             | C 🗇             |
|               | Peti           | 2 🗊             |
| nowing 1 to 4 | t of 4 entries | Previous 1 Next |

# Gambar IV. 22 Tampilan Data Satuan

| =                       |              | 🌀 fadli 🗸 |
|-------------------------|--------------|-----------|
| Data Produk             |              |           |
| Nama Produk *<br>Harga* |              |           |
| Harga Sales*<br>Satuan* | Kg           |           |
|                         | Batal Simpan |           |
|                         |              |           |

#### 12. Tampilan Form Tambah Produk

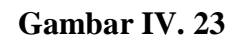

# Tampilan Form Tambah Produk

# 13. Tampilan Data Produk

| Show | 10 • entries        |             |                     | Search:             |      |
|------|---------------------|-------------|---------------------|---------------------|------|
| N    | Nama Bahan 📲        | Stok 👫      | Harga               | Harga Sales         | Aksi |
| 1 N  | Mie Biasa           | 28 Kg       | Rp 12.000,00/Kg     | Rp 7.500,00/Kg      | C ÷  |
| 2 M  | Mie Lebar           | 190 Kg      | Rp 13.000,00/Kg     | Rp 9.000,00/Kg      | ľi   |
| 3 N  | Mie Super           | 332 Kg      | Rp 14.000,00/Kg     | Rp 9.200,00/Kg      | ľt   |
| 4 N  | Mie Super Biasa     | 462 Kg      | Rp 13.000,00/Kg     | Rp 8.500,00/Kg      | C i  |
| 5 F  | Pangsit Biasa       | 301 Bungkus | Rp 5.000,00/Bungkus | Rp 3.500,00/Bungkus | œ ê  |
| 6 F  | Pangsit Kiloan      | 200 Kg      | Rp 10.000,00/Kg     | Rp 8.000,00/Kg      | ľi   |
| 7 F  | Pangsit Super       | 155 Bungkus | Rp 8.000,00/Bungkus | Rp 5.600,00/Bungkus | ľĝ   |
| 8 F  | Pangsit Super Biasa | 330 Bungkus | Rp 6.000,00/Bungkus | Rp 4.600,00/Bungkus | ľi   |
| 9 E  | Protena             | 54 Bungkus  | Rp 8.000,00/Bungkus | Rp 7.000,00/Bungkus | ₿ ĝ  |

Gambar IV. 24 Tampilan Data Produk

|                           |                |   | ۲ |
|---------------------------|----------------|---|---|
| Tambah Produk Masuk       |                |   |   |
| Nama Produk *<br>Jumlah * | Silahkan Pilih | · |   |
|                           | Batal Simpan   |   |   |
|                           |                |   |   |
|                           |                |   |   |

#### 14. Tampilan *Form* Tambah Produk Masuk

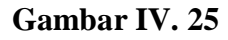

# Tampilan Form Tambah Produk Masuk

## 15. Tampilan Data Produk Masuk

| Show | 10 • entries  24-07-2017 | 24-07-2017   | Search:       |
|------|--------------------------|--------------|---------------|
|      | Nama Produk              | Jumlah Masuk | Tanggal Masuk |
| 1    | Mie Biasa                | 500 Kg       | 24-07-2017    |
| 2    | Mie Lebar                | 200 Kg       | 24-07-2017    |
| 3    | Mie Super                | 400 Kg       | 24-07-2017    |
| 4    | Mie Super Biaa           | 500 Kg       | 24-07-2017    |
| 5    | Pangsit Biasa            | 400 Bungkus  | 24-07-2017    |
| 6    | Pangsit Kiloan           | 200 Kg       | 24-07-2017    |
| 7    | Pangsit Super            | 200 Bungkus  | 24-07-2017    |
| 8    | Pangsit Super Biasa      | 350 Bungkus  | 24-07-2017    |
| 9    | Protena                  | 100 Bungkus  | 24-07-2017    |

# Gambar IV. 26

# Tampilan Data Produk Masuk

|                  |                | 🔞 fadl |
|------------------|----------------|--------|
| Tambah Penjualan |                |        |
| Pembeli *        | Silahkan Pilih | •      |
| Nama Produk *    | Silahkan Pilih | •      |
| Jumlah *         |                |        |
|                  | Tambah         |        |
|                  |                |        |
|                  |                |        |
|                  |                |        |
|                  |                |        |

#### 16. Tampilan *Form* Tambah Penjualan

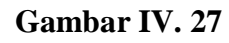

# Tampilan Form Tambah Penjualan

## 17. Tampilan Data Penjualan Costumer

| Show 1 | o 🔹 entries 🗎 24-07-2017 |    | 24-07-2017    | Search: |        |
|--------|--------------------------|----|---------------|---------|--------|
|        | Tanggal Penjualan        | Į1 | Nama Cunsomer | Total   | Detail |
| 1      | 24-07-2017               |    | Casturi       | 226000  | ۲      |
| 2      | 24-07-2017               |    | Ara           | 145000  | ۲      |
| 3      | 24-07-2017               |    | Сесер         | 50000   | ۲      |
| 4      | 24-07-2017               |    | Batagor       | 16000   | ۲      |
| 5      | 24-07-2017               |    | Adang         | 98000   | ۲      |
| 6      | 24-07-2017               |    | Dornin        | 190000  | ۲      |
| 7      | 24-07-2017               |    | Bewok         | 42000   | ۲      |
| 8      | 24-07-2017               |    | Adin          | 95000   | ۲      |
| 9      | 24-07-2017               |    | Birim         | 96000   | ۲      |
| 10     | 24-07-2017               |    | Ahmad         | 133000  | ۲      |

#### Gambar IV. 28

# Tampilan Data Penjualan Costumer

|     | onjuaran ouroo          |     |            |           |        |         |        |
|-----|-------------------------|-----|------------|-----------|--------|---------|--------|
| how | 10 🔻 entries 🗰 24-07-20 | 017 |            | 24-07-201 | 7      | Search: |        |
|     | Tanggal Penjualan       | 11  | Nama Sales |           | Status | Total   | Detail |
| 1   | 24-07-2017              |     | Deni       |           | Hutang | 90000   | ۲      |
| 2   | 24-07-2017              |     | Bowo       |           | Hutang | 638200  | ۲      |
| 3   | 24-07-2017              |     | Bagindo    |           | Lunas  | 603000  | ۲      |
| 4   | 24-07-2017              |     | Hadi       |           | Hutang | 500400  | ۲      |
| 5   | 24-07-2017              |     | Dian       |           | Hutang | 66200   | ۲      |
| 6   | 24-07-2017              |     | Burhan     |           | Hutang | 873200  | ۲      |
| 7   | 24-07-2017              |     | Bari       |           | Lunas  | 15000   | ۲      |
| 8   | 24-07-2017              |     | Didi       |           | Hutang | 409100  | ۲      |
| 9   | 24-07-2017              |     | Darsono    |           | Hutang | 176200  | ۲      |
| 10  | 24-07-2017              |     | Bidin      |           | Hutang | 850000  | ۲      |

#### 18. Tampilan Data Penjualan Sales

# Gambar IV. 29

## Tampilan Data Penjualan Sales

# 19. Tampilan Data Kasbon

| Show 10      | ✓ entries      |              | Search:       |
|--------------|----------------|--------------|---------------|
|              | Nama Sales     | Total Kasbon | Detail        |
| 1            | Bidin          | 850.000,00   | ۲             |
| 2            | Bowo           | 638.200,00   | ۲             |
| 3            | Burhan         | 873.200,00   | ۲             |
| 4            | Darsono        | 176.200,00   | ۲             |
| 5            | Deni           | 90.000,00    | ۲             |
| 6            | Dian           | 66.200,00    | ۲             |
| 7            | Didi           | 409.100,00   | ۲             |
| 8            | Emin           | 561.200,00   | ۲             |
| 9            | Hadi           | 500.400,00   | ۲             |
| Showing 1 to | 9 of 9 entries |              | Previous Next |

Gambar IV. 30 Tampilan Data Kasbon

| =                        |                | 🍈 fadli 🗸 |
|--------------------------|----------------|-----------|
| Cetak Laporan Bahan Baku |                |           |
| Jenis Laporan'           | Silahkan Pilih |           |
|                          | Cetak          |           |
|                          |                |           |
|                          |                |           |
|                          |                |           |
|                          |                |           |
|                          |                |           |

#### 20. Tampilan Form Cetak Laporan Data Bahan Baku

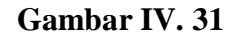

# Tampilan Form Cetak Laporan Data Bahan Baku

# 21. Tampilan Form Cetak Laporan Data Penjualan

|                | 🍈 fadli 🗸       |
|----------------|-----------------|
|                |                 |
| Silahkan Pilih |                 |
| Cetak          |                 |
|                |                 |
|                |                 |
|                |                 |
|                | -Silahkan Pilih |

# Gambar IV. 32

# Tampilan Form Cetak Laporan Data Penjualan

#### 4.3 Code Generation

#### 4.3.1 Code Generation Data bahan Baku

k href="vendors/datatables.net-bs/css/dataTables.bootstrap.min.css" rel="stylesheet"> k href="vendors/datatables.net-responsivebs/css/responsive.bootstrap.min.css" rel="stylesheet"> <script> var urlParam = function(name){ var results=new RegExp('[\?&]'+name+'=([^&#]\*)').exec(window.location.href); return results!=null?results[1]:null;} if(urlParam('pesan')!=null){ if(urlParam('pesan')=="berhasil"){ bootbox.alert({ message: "Data Berhasil Dirubah", size: 'small', callback:function(){ window.location.href="index.php?page=dbahan";}});}} \$(function(){ var t = \$('#datatable-responsive').DataTable( { "columnDefs": [ { "searchable": false, "orderable": false, "targets": [0,3,4]}, ], "order": [[ 1, 'asc' ]]} ); t.on( 'order.dt search.dt', function () { t.column(0, {search:'applied', order:'applied'}).nodes().each( function (cell, i) { cell.innerHTML = i+1; }); }).draw(); \$('[data-toggle="tooltip"]').tooltip(); \$(".hapus").click(function(e){ e.preventDefault(); var ele = \$(this).parent().parent(); var id=\$(this).attr("id");

```
var nama=$(this).attr("data-nama");
```

bootbox.confirm({

backdrop:false,

size: "small",

message: "Yakin hapus "+nama+" ?",

callback: function(result){

if(result){

\$.ajax({

data:"id="+id,

url:"proses/bahan\_baku/delete.php",

type:"POST",

success:function(){

var table = \$('#datatable-responsive').DataTable();

```
table.rows(ele).remove().draw();}});
```

```
//ele.fadeOut("slow");
```

```
//location.href="proses/delete_kelurahan.php?id="+id; } });});});
```

</script>

```
<div class="row">
```

<div class="col-md-12 col-sm-12 col-xs-12">

```
<div class="x_panel">
```

```
<div class="x_title">
```

```
<h2>Data Bahan Baku</h2>
```

```
<div class="clearfix"></div>
```

</div>

<div class="x\_content">

 $<\!\! table \ id = "datatable-responsive" \ class = "table \ table-striped \ table-bordered$ 

dt-responsive nowrap" cellspacing="0" width="100%">

<thead>Nama BahanStok

HargaAksi<?php

\$query=\$koneksi->query("SELECT a.\*,b.stok,c.nama\_satuan FROM bahan\_baku

a,stok\_bahan b, satuan c WHERE a.id\_bahan=b.id\_bahan AND

a.id\_satuan=c.id\_satuan");

```
while($row=$query->fetch_assoc()){?>
<?php echo $row["nama_bahan"];?>
<?php echo $row["stok"]." ".$row["nama_satuan"];?>
"Rp "
.number_format($row["harga"],2,',',')."/".$row["nama_satuan"];?>
<a href="index.php?page=ebahan&id=<?php echo
$row["id_bahan"];?>"><i class="fa fa-pencil-square-o"></i></a>
<a href="" id="<?php echo $row["id_bahan"];?>" class="hapus" data-
nama="<?php echo $row["nama_bahan"];?>"><i class="fa fa-trash-
o"></i>
<?php }?></div></div></div>
<script src="vendors/datatables.net/js/jquery.dataTables.min.js"></script>
<script src="vendors/datatables.net-bs/js/dataTables.bootstrap.min.js"></script>
<script src="vendors/datatables.net-
responsive/js/dataTables.responsive.min.js"></script>
<script src="vendors/datatables.net-responsive-
bs/js/responsive.bootstrap.js"></script>
```

#### 4.3.2 Code generation Data Penjualan Costumer

k href="vendors/datatables.net-bs/css/dataTables.bootstrap.min.css" rel="stylesheet">

k href="vendors/datatables.net-responsive-

bs/css/responsive.bootstrap.min.css" rel="stylesheet">

k href="vendors/datepicker/datepicker.min.css" rel="stylesheet">

\$(function(){

var t = \$('#datatable-responsive').DataTable( {

"columnDefs": [ {

"searchable": false,

"orderable": false,

```
"targets": [0,3,4]}],
```

"order": [[ 1, 'asc' ]],

"processing": true,

"serverSide": true,

"ajax":{

"url":"proses/penjualan/dpenjualan.php"}});

\$("#datatable-responsive\_length").after("<div class='input-group'><span
class='add-on input-group-addon'><i class='glyphicon glyphicon-calendar fa facalendar'></i></span><input type='text' aria-controls='datatable-responsive'
id='dari' data-column='0' class='form-control input-sm datepicker'></div>");

\$("#datatable-responsive\_filter").before("<div class='input-group'><span class='add-on input-group-addon'><i class='glyphicon glyphicon-calendar fa facalendar'></i></span><input type='text' aria-controls='datatable-responsive' id='sampai' data-column='1' class='form-control input-sm datepicker'></div>");

\$(".datepicker").datepicker({

format:'dd-mm-yyyy',})

\$(".datepicker").val("<?php echo date('d-m-Y',time());?>");

\$("#dari").on('change', function(){

var i=\$(this).attr('data-column');

var v=\$(this).val();

t.columns(i).search(v).draw();});

\$("#sampai").on('change', function(){

var i=\$(this).attr('data-column');

var v=\$(this).val();

t.columns(i).search(v).draw();});

</script>

<div class="row">

<div class="col-md-12 col-sm-12 col-xs-12">

<div class="x\_panel">

<div class="x\_title">

<h2>Data Penjualan Cunsomer</h2>

<div class="clearfix"></div></div>

<div class="x\_content">

```
responsive nowrap" cellspacing="0" width="100%">
<thead>>Tanggal PenjualanNama Cunsomer
>TotalDetail>TotalDetailClassical datablesScript src="vendors/datepicker/datepicker.min.js"></script></script></script></script></script></script></script src="vendors/datables.net/js/jquery.dataTables.min.js"></script></script></script></script></script src="vendors/datatables.net/js/jdataTables.bootstrap.min.js"></script></script></script></script></script src="vendors/datatables.net-bs/js/dataTables.bootstrap.min.js"></script></script></script></script></script src="vendors/datatables.net-
responsive/js/dataTables.responsive.min.js"></script></script></s
```

```
4.3.3 Code Generation Data Penjualan Sales
```

"ajax":{

"url":"proses/penjualan/dpenjualan\_sales.php"}});

\$("#datatable-responsive\_length").after("<div class='input-group'><span
class='add-on input-group-addon'><i class='glyphicon glyphicon-calendar fa facalendar'></i></span><input type='text' aria-controls='datatable-responsive'
id='dari' data-column='0' class='form-control input-sm datepicker'></div>");

\$("#datatable-responsive\_filter").before("<div class='input-group'><span
class='add-on input-group-addon'><i class='glyphicon glyphicon-calendar fa facalendar'></i></span><input type='text' aria-controls='datatable-responsive'
id='sampai' data-column='1' class='form-control input-sm datepicker'></div>");

\$(".datepicker").datepicker({

format:'dd-mm-yyyy',})

```
$(".datepicker").val("<?php echo date('d-m-Y',time());?>");
```

\$("#dari").on('change', function(){

var i=\$(this).attr('data-column');

var v=\$(this).val();

t.columns(i).search(v).draw();});

\$("#sampai").on('change', function(){

var i=\$(this).attr('data-column');

var v=\$(this).val();

t.columns(i).search(v).draw();});

```
</script><div class="row">
```

<div class="col-md-12 col-sm-12 col-xs-12">

<div class="x\_panel">

<div class="x\_title">

```
<h2>Data Penjualan Sales</h2>
```

<div class="clearfix"></div></div>

<div class="x\_content">

<table id="datatable-responsive" class="table table-striped table-bordered dt-

responsive nowrap" cellspacing="0" width="100% ">

<thead>

Tanggal Penjualan

Nama Sales

Status

Total

Detail

</thead></div></div></div>

<script src="vendors/datepicker/datepicker.min.js"></script>

<script> </script>

<script src="vendors/datatables.net/js/jquery.dataTables.min.js"></script>

<script src="vendors/datatables.net-

bs/js/dataTables.bootstrap.min.js"></script>

<script src="vendors/datatables.net-

responsive/js/dataTables.responsive.min.js"></script>

<script src="vendors/datatables.net-responsive-

bs/js/responsive.bootstrap.js"></script>

#### 4.4 Testing

Dalam proses pengujian (*testing*) terhadap sistem pengelolaan data bahan baku dan data penjualan ini penulis menggunakan jenis pengujian *blackbox*. Pengujian dilakukan dengan menjalankan sistem dan melihat keluarannya (*output*), apakah sudah selesai yang diharapkan atau belum. Adapun pengujian yang penulis lakukan hanya terkait dengan proses bisnis utamanya saja disajikan dalam tabel dibawah ini :

| NO | Skenario<br>Pengujian                                                                                   | Test Case                                              | Hasil yang<br>diharapkan                                               | Hasil<br>Pengujian | Kesimpulan |
|----|----------------------------------------------------------------------------------------------------|--------------------------------------------------------|------------------------------------------------------------------------|--------------------|------------|
| 1. | Mengosongkan<br>Username dan<br>Password lalu<br>menekan tombol<br>login                                | Username :<br>(kosong)<br>Password :<br>(kosong)       | Muncul<br>pesan data<br>harus diisi                                    | Sesuai<br>harapan  | Valid      |
| 2. | Mengisi<br>username<br>dengan benar<br>dan salah<br>mengisi<br>password lali<br>menekan tombol<br>login | Username :<br>(isi benar)<br>Password :<br>(isi salah) | Muncul<br>pesan<br><i>username</i><br>atau<br><i>password</i><br>salah | Sesuai<br>harapan  | Valid      |

Tabel IV. 40Blackbox Testing Pada Form Login Admin

77

| 3. | Mengisi<br>password<br>dengan benar<br>dan salah<br>mengisi<br>username lalu        | Username :<br>(isi salah)<br>Password :<br>(isi benar) | Muncul<br>pesan<br><i>username</i><br>atau<br><i>password</i><br>salah | Sesuai<br>harapan | Valid |
|----|-------------------------------------------------------------------------------------|--------------------------------------------------------|------------------------------------------------------------------------|-------------------|-------|
|    | menenkan<br>tombol login                                                            |                                                        |                                                                        |                   |       |
| 4. | Mengisi<br>username dan<br>password<br>dengan benar<br>lalu menekan<br>tombol login | Username :<br>(isi benar)<br>Password :<br>(isi salah) | Muncul<br>pesan<br>username<br>atau<br>password<br>salah               | Sesuai<br>harapan | Valid |

# Blackbox Testing Pada Form Tambah Bahan Baku

| NO | Skenario<br>Pengujian | Test Case   | Hasil yang<br>diharapkan | Hasil<br>Pengujian | Kesimpulan |
|----|-----------------------|-------------|--------------------------|--------------------|------------|
| 1. | Mengosongkan          | Nama        | Muncul                   | Sesuai             | Valid      |
|    | nama bahan dan        | bahan:      | pesan data               | harapan            |            |
|    | harga lalu            | (kosong)    | harus diisi              |                    |            |
|    | menekan tombol        | Harga :     |                          |                    |            |
|    | simpan.               | (kosong)    |                          |                    |            |
| 2. | Mengisi harga         | Harga :     | Harga tidak              | Sesuai             | Valid      |
|    | bukan dengan          | (isi salah) | dapat terisi             | harapan            |            |
|    | angka                 |             |                          |                    |            |
| 3. | Memilih satuan        | Satuan :    | Menampilk                | Sesuai             | Valid      |
|    |                       | (dipilih)   | an data                  | harapan            |            |
|    |                       |             | sesuai                   |                    |            |
|    |                       |             | dengan                   |                    |            |
|    |                       |             | satuan                   |                    |            |
| 4. | Mengisi nama          | Nama        | Muncul                   | Sesuai             | Valid      |
|    | bahan, harga          | bahan :     | pesan data               | harapan            |            |
|    | dan satuan            | (isi benar) | berhasil                 |                    |            |
|    | dengan benar          | Harga :     | disimpan.                |                    |            |
|    | lalu menekan          | (isi benar) |                          |                    |            |
|    | tombol simpan         | Satuan :    |                          |                    |            |
|    |                       | (dipilih)   |                          |                    |            |

Blackbox Testing Pada Form Tambah Bahan Baku Masuk

| NO | Skenario<br>Pengujian | Test Case   | Hasil yang<br>diharapkan | Hasil<br>Pengujian | Kesimpulan |
|----|-----------------------|-------------|--------------------------|--------------------|------------|
| 1. | Tidak memilih         | Nama        | Muncul                   | Sesuai             | Valid      |
|    | nama bahan dan        | bahan:      | pesan data               | harapan            |            |
|    | mengosongkan          | (tidak      | harus diisi              |                    |            |
|    | jumlah lalu           | dipilih)    |                          |                    |            |
|    | menekan tombol        | Jumlah :    |                          |                    |            |
|    | simpan.               | (kosong)    |                          |                    |            |
| 2. | Mengisi jumlah        | Jumlah :    | Data tidak               | Sesuai             | Valid      |
|    | dengan huruf          | (isi salah) | dapat                    | harapan            |            |
|    | simbol tanda          |             | disimpan                 |                    |            |
|    | baca dan simbol       |             |                          |                    |            |
|    | matematika            |             |                          |                    |            |
| 3. | Mengisi form          | Nama        | Muncul                   | Sesuai             | Valid      |
|    | dengan benar          | bahan :     | pesan data               | harapan            |            |
|    | lalu menekan          | (dipilih)   | berhasil                 |                    |            |
|    | tombol simpan         | Jumlah :    | disimpan                 |                    |            |
|    |                       | (isi benar) |                          |                    |            |

# Tabel IV. 43

# Blackbox Testing Pada Form Tambah Bahan Baku Keluar

| NO | Skenario<br>Pengujian | Test Case   | Hasil yang<br>diharapkan | Hasil<br>Pengujian | Kesimpulan |
|----|-----------------------|-------------|--------------------------|--------------------|------------|
| 1. | Tidak memilih         | Nama        | Muncul                   | Sesuai             | Valid      |
|    | nama bahan dan        | bahan:      | pesan data               | harapan            |            |
|    | mengosongkan          | (tidak      | harus diisi              |                    |            |
|    | jumlah lalu           | dipilih)    |                          |                    |            |
|    | menekan tombol        | Jumlah :    |                          |                    |            |
|    | simpan.               | (kosong)    |                          |                    |            |
| 2. | Mengisi jumlah        | Jumlah :    | Data tidak               | Sesuai             | Valid      |
|    | dengan huruf          | (isi salah) | dapat                    | harapan            |            |
|    | simbol tanda          |             | disimpan                 |                    |            |
|    | baca dan simbol       |             |                          |                    |            |
|    | matematika            |             |                          |                    |            |
| 3. | Mengisi form          | Nama        | Muncul                   | Sesuai             | Valid      |
|    | dengan benar          | bahan :     | pesan data               | harapan            |            |
|    | lalu menekan          | (dipilih)   | berhasil                 |                    |            |
|    | tombol simpan         | Jumlah :    | disimpan                 |                    |            |
|    |                       | (isi benar) |                          |                    |            |

## Blackbox Testing Pada Form Tambah Sales

| NO | Skenario<br>Pengujian | Test Case   | Hasil yang<br>diharapkan | Hasil<br>Pengujian | Kesimpulan |
|----|-----------------------|-------------|--------------------------|--------------------|------------|
| 1. | Mengosongkan          | Nama :      | Muncul                   | Sesuaihara         | Valid      |
|    | nama, alamat,         | (kosong)    | pesan data               | pan                |            |
|    | dan nomer HP          | Alamat :    | harus diisi              |                    |            |
|    | lalu menekan          | (kosong     |                          |                    |            |
|    | tombolsimpan          | Nomer Hp :  |                          |                    |            |
|    |                       | (kosong)    |                          |                    |            |
| 2. | Mengisi nomer         | Nomer HP:   | Data tidak               | Sesuaihara         | Valid      |
|    | HP dengan             | (isi salah) | dapat                    | pan                |            |
|    | huruf, simbol,        |             | dismpan                  |                    |            |
|    | tanda baca dan        |             |                          |                    |            |
|    | simbol                |             |                          |                    |            |
|    | matematika            |             |                          |                    |            |
| 3. | Mengisi nama,         | Nama :      | Muncul                   | Sesuai             | Valid      |
|    | alamat, dan           | (isi benar) | pesan data               | harapan            |            |
|    | nomer HP              | Alamat :    | berhasil                 |                    |            |
|    | dengan benar          | (isi benar) | disimpan                 |                    |            |
|    | lalu menekan          | Nomer Hp :  |                          |                    |            |
|    | tombol simpan         | (isi benar) |                          |                    |            |

# Tabel IV. 45

## **Blackbox Testing Pada Data Sales**

| NO | Skenario<br>Pengujian                                                                          | Test Case                                         | Hasil yang<br>diharapkan                                                                                       | Hasil<br>Pengujian | Kesimpulan |
|----|------------------------------------------------------------------------------------------------|---------------------------------------------------|----------------------------------------------------------------------------------------------------|--------------------|------------|
| 1. | Mengisi kolom                                                                                  | Seacrh :                                          | Menampilkan                                                                                                    | Sesuai             | Valid      |
|    | pencarian                                                                                      | (d1151)                                           | data sesual<br>dengan data                                                                                     | narapan            |            |
|    |                                                                                                |                                                   | sales                                                                                                    |                    |            |
| 2. | Mengubah data<br>sales lalu<br>muncul <i>form</i><br>edit sales lalu<br>menekan tombol<br>edit | Edit :<br>(dipilih)<br><i>Form</i> :<br>(dirubah) | Muncul<br>pesan data<br>berhasil<br>dirubah                                                                    | Sesuai<br>harapan  | Valid      |
| 3. | Menghapus data<br>sales                                                                        | Hapus :<br>(dipilih)                              | Muncul<br>pesan yakin<br>hapus dan<br>memilih ok<br>untuk hapus<br>atau memilih<br>cancel untuk<br>membatalkan | Sesuai<br>harapan  | Valid      |

## Blackbox Testing Pada Form Tambah Satuan

| NO | Skenario<br>Pengujian | Test Case   | Hasil yang<br>diharapkan | Hasil<br>Pengujian | Kesimpulan |
|----|-----------------------|-------------|--------------------------|--------------------|------------|
| 1. | Mengosongkan          | Satuan :    | Muncul                   | Sesuai             | Valid      |
|    | satuan                | (kosong)    | pesan data               | harapan            |            |
|    |                       |             | harus diisi              |                    |            |
| 2. | Mengisi satuan        | Satuan :    | Muncul                   | Sesuai             | Valid      |
|    | dengan benar          | (isi benar) | pesan data               | harapan            |            |
|    | lalu menekan          |             | berhasil                 |                    |            |
|    | tombol simpan         |             | disimpan                 |                    |            |

# Tabel IV. 47

#### Blackbox Testing Pada Form Tambah Produk

| NO | Skenario<br>Pengujian                                                                                                | Test Case                                                                                                    | Hasil yang<br>diharapkan                          | Hasil<br>Pengujian | Kesimpulan |
|----|----------------------------------------------------------------------------------------------------|----------------------------------------------------------------------------------------------------|---------------------------------------------------|--------------------|------------|
| 1. | Mengosongkan<br>nama produk,<br>harga dan harga<br>sales lalu<br>menekan tombol<br>simpan                            | Nama<br>produk :<br>(kosong)<br>Harga :<br>(kosong)<br>Harga<br>Sales :<br>(kosong)                                   | Muncul<br>pesan data<br>harus diisi               | Sesuai<br>harapan  | Valid      |
| 2. | Mengisi harga<br>dan harga sales<br>bukan dengan<br>angka                                                            | Harga :<br>(isi salah)<br>Harga<br>sales :<br>(isi salah)                                                             | Harga dan<br>harga sales<br>tidak dapat<br>terisi | Sesuai<br>harapan  | Valid      |
| 3. | Memilih satuan                                                                                                    | Satuan :<br>(dipilih)                                                                                                 | Menampilkan<br>data sesuai<br>dengan<br>satuan    | Sesuai<br>harapan  | Valid      |
| 4. | Mengisi nama<br>produk, harga,<br>harga sales dan<br>memilih satuan<br>dengan benar<br>lalu menekan<br>tombol simpan | Nama<br>produk :<br>(isi benar)<br>Harga :<br>(isi benar)<br>Harga<br>Sales :<br>(isi benar)<br>Satuan :<br>(dipilih) | Muncul<br>pesan data<br>berhasil<br>disimpan      | Sesuai<br>harapan  | Valid      |

Blackbox Testing Pada Form Tambah Produk Masuk

| NO | Skenario<br>Pengujian | Test Case   | Hasil yang<br>diharapkan | Hasil<br>Pengujian | Kesimpulan |
|----|-----------------------|-------------|--------------------------|--------------------|------------|
| 1. | Tidak memilih         | Nama        | Muncul                   | Sesuai             | Valid      |
|    | nama produk           | produk:     | pesan data               | harapan            |            |
|    | dan                   | (tidak      | harus diisi              |                    |            |
|    | mengosongkan          | dipilih)    |                          |                    |            |
|    | jumlah lalu           | Jumlah :    |                          |                    |            |
|    | menekan tombol        | (kosong)    |                          |                    |            |
|    | simpan.               |             |                          |                    |            |
| 2. | Mengisi jumlah        | Jumlah :    | Data tidak               | Sesuai             | Valid      |
|    | dengan huruf          | (isi salah) | dapat                    | harapan            |            |
|    | simbol tanda          |             | disimpan                 |                    |            |
|    | baca dan simbol       |             |                          |                    |            |
|    | matematika            |             |                          |                    |            |
| 3. | Mengisi form          | Nama        | Muncul                   | Sesuai             | Valid      |
|    | dengan benar          | produk :    | pesan data               | harapan            |            |
|    | lalu menekan          | (dipilih)   | berhasil                 |                    |            |
|    | tombol simpan         | Jumlah :    | disimpan                 |                    |            |
|    |                       | (isi benar) |                          |                    |            |

## Tabel IV. 49

# Blackbox Testing Pada Form Tambah Penjualan

| NO | Skenario<br>Pengujian | Test Case   | Hasil yang<br>diharapkan | Hasil<br>Pengujian | Kesimpulan |
|----|-----------------------|-------------|--------------------------|--------------------|------------|
| 1. | Memilih               | Pembeli :   | Muncul                   | Sesuai             | Valid      |
|    | pembeli sales         | (isi sales) | nama-nama                | harapan            |            |
|    | lalu muncul           | Nama        | sales yang               |                    |            |
|    | kolom nama            | sales :     | bersangkutan             |                    |            |
|    | sales dan             | (isi dua    |                          |                    |            |
|    | mengisi 2 huruf       | huruf)      |                          |                    |            |
|    | pertama kolom         |             |                          |                    |            |
|    | nama sales            |             |                          |                    |            |
| 2. | Memilih satuan        | Satuan :    | Menampilkan              | Sesuai             | Valid      |
|    |                       | (dipilih)   | data sesuai              | harapan            |            |
|    |                       |             | dengan                   |                    |            |
|    |                       |             | satuan                   |                    |            |
| 3. | Mengisi jumlah        | Jumlah :    | Data tidak               | Sesuai             | Valid      |
|    | dengan huruf          | (isi salah) | dapat                    | harapan            |            |
|    | simbol tanda          |             | disimpan                 |                    |            |
|    | baca dan simbol       |             |                          |                    |            |
|    | matematika            |             |                          |                    |            |
| 4. | Mengisi form          | Pembeli :   | Muncul tabel             | Sesuai             | Valid      |
|    | dengan benar          | (dipilih)   | pembayaran               | harapan            |            |

|    | lalu menekan<br>tombol tambah                                                           | Nama<br>produk :<br>(dipilih)<br>Jumlah :<br>(isi benar) |                                              |                   |       |
|----|-----------------------------------------------------------------------------------------|----------------------------------------------------------|----------------------------------------------|-------------------|-------|
| 5. | Memilih tombol<br>bayar dan<br>mengisi jumlah<br>bayar lalu<br>menekan tombol<br>simpan | Bayar :<br>(dipilih)<br>Jumlah<br>bayar :<br>(isi benar) | Muncul<br>pesan data<br>berhasil<br>disimpan | Sesuai<br>harapan | Valid |
| 6. | Mengisi jumlah<br>bayar bukan<br>dengan angka                                           | Jumlah<br>bayar :<br>(isi salah)                         | Jumlah bayar<br>tidak dapat<br>terisi        | Sesuai<br>harapan | Valid |

## Blackbox Testing Pada Data Penjualan

| NO | Skenario<br>Pengujian                                                                         | Test Case                                                                                                    | Hasil yang<br>diharapkan                                                                                                    | Hasil<br>Pengujian | Kesimpulan |
|----|-----------------------------------------------------------------------------------------------|----------------------------------------------------------------------------------------------------|----------------------------------------------------------------------------------------------------|--------------------|------------|
| 1. | Memilih data<br>penjualan                                                                     | Data<br>penjualan :                                                                                                    | Menampilkan sesuai dengan                                                                                                    | Sesuai<br>harapan  | Valid      |
|    |                                                                                               | (dipilih)                                                                                                    | data<br>penjualan                                                                                                    | -                  |            |
| 2. | Memilih dari<br>tanggal dan<br>sampai tanggal                                                 | Dari<br>tanggal :<br>(dipilih)<br>Sampai<br>tanggal :<br>(dipilih)                                                            | Menampilkan<br>data sesuai<br>dengan<br>tanggal yang<br>dipilih                                                                                     | Sesuai<br>harapan  | Valid      |
| 3. | Mengisi kolom<br>pencarian                                                                    | Seacrh :<br>(diisi)                                                                                                    | Menampilkan<br>data sesuai<br>dengan data<br>yang dicari                                                                                            | Sesuai<br>harapan  | Valid      |
| 4. | Memilih data<br>penjualan, dari<br>tanggal, sampai<br>bulan dan<br>mengisi kolom<br>pencarian | Data<br>penjualan :<br>(dipilih)<br>Dari<br>tanggal :<br>(dipilih)<br>Sampai<br>tanggal :<br>(dipilih)<br>Seacrh :<br>(diisi) | Menampilkan<br>data sesuai<br>dengan data<br>penjualan,<br>tanggal yang<br>dipilih dan<br>sesuai dengan<br>kata yang<br>diisi di kolom<br>pencarian | Sesuai<br>harapan  | Valid      |

#### 4.5. Support

Support menjelaskan tentang publikasi web, spesifikasi hardware dan software yang akan digunakan untuk menjalankan sistem pengelolaan data bahan baku dan data penjualan produk berbasis WEB pada UD. Pandawa Mie

#### 4.5.1. Publikasi Web

Hal pertama yang wajib dimiliki untuk mempublikasikan website adalah *webhosting* dan *domain*. Penulis melakukan penyewaan hosting melalui sebuah penyedia jasa hosting dari <u>www.niagahoster.com</u> dan registrasi *domain* untuk *website* ini adalah pandawamie.com.

#### Cara upload website ke internet:

- 1. Hal pertama yang harus dilakukan adalah login ke cPanel dengan menggunakan *username* dan *password* yang didapat dari *member area*.
- 2. Pilih menu MySQL Database yang terdapat didalam cPanel, kemudian dibuat database baru, selanjutnya buat MySQL *user* baru untuk mendapatkan hak ases dan tambahkan *user* yang baru saja dibuat ke database yang telah dibuat sebelumnya.
- 3. Pilih menu phpMyadmin yang terdapat didalam cPanel, kemudian pilih database yang telah dibuat, selanjutnya pilih menu *import* untuk *import* database.
- Pilih menu *File Manager* yang terdapat didalam cPanel, kemudian pilih direkrori *public\_html*, selanjutnya *upload* file didalam direkrori tersebut. Untuk memudajkan proses *upload*, sebaiknya file berekstensi .Zip.

5. Buka *file* yang berhubungan dengan database, kemudian sesuaikan nama database, *username* dan *password*.

#### 4.5.2. Spesifikasi Hardware dan Software

Untuk mendukung berjalannya sistem pengelolaan kas, penulis menggunakan beberapa spesifikasi *hardware* dan *software* minimum yang akan digunakan untuk menjalankan sistem.

1. Spesifikasi Hardware

| Kebutuhan | Keterangan                                |
|-----------|-------------------------------------------|
| Monitor   | LCD 14"                                   |
| Processor | Intel Core i3 370M (2.40 GHz, 3 MB Cache) |
| RAM       | 2.00 GB                                   |
| Harddisk  | 500GB                                     |
| Printer   | Hp Deskjet 2000                           |

#### Tabel IV.51 Spesifikasi *Hardware*

2. Spesifikasi Software

#### Tabel IV.52 Spesifikasi *Software*

| Kebutuhan        | Keterangan                     |
|------------------|--------------------------------|
| Operating System | Windows 7 Enterprise           |
| Browser          | Google Chrome, Mozilla Firefox |
| Web Server       | Cpsrvd 11.58.0.20              |
| Database         | MySQL                          |

3. Spesifikasi Software Pendukung

Berikut ini merupakan spesifikasi *software* yang digunakan untuk mendukung pembuatan sistem pengelolaan data bahan baku dan penjualan berbasis *WEB*.

Tabel IV.53 Spesifikasi *Software* Pendukung

| Kebutuhan                 | Keterangan                        |
|---------------------------|-----------------------------------|
| Text Editor               | Adobe Dreamweaver CC 2015         |
| Browser                   | Google Chrome, Mozilla Firefox    |
| Desain Database           | Microsoft Office Visio 2013       |
| Unified Modeling Language | Enterprise Architect Version 12.1 |
| Web Server                | Xampp Server Version 3.2.2        |

## 4.6. Spesifikasi Dokumen Sistem Usulan

| 4.6.1. | Nama Dokumen | : Laporan Data Bahan Baku                     |
|--------|--------------|-----------------------------------------------|
|        | Fungsi       | : Sebagai bukti Stok Bahan Baku.              |
|        | Sumber       | : Admin                                       |
|        | Tujuan       | : Super Admin                                 |
|        | Media        | : Cetak                                       |
|        | Frekuensi    | : Setiap pemasukan dan pengeluaran bahan baku |
|        | Format       | : Lampiran B – 1                              |
| 4.6.2. | Nama Dokumen | : Laporan Data Bahan Baku Masuk               |
|        | Fungsi       | : Sebagai Bukti Pemasukan Bahan Baku          |
|        | Sumber       | : Admin                                       |
|        | Tujuan       | : Super Admin                                 |

|        | Media        | : Cetak                                  |
|--------|--------------|------------------------------------------|
|        | Frekuensi    | : Setiap tanggal pemasukan bahan baku    |
|        | Format       | : Lampiran B – 2                         |
| 4.6.3. | Nama Dokumen | : Laporan Data Bahan Baku Keluar         |
|        | Fungsi       | : Sebagai Bukti Pengeluaran Bahan Baku   |
|        | Sumber       | : Admin                                  |
|        | Tujuan       | : Super Admin                            |
|        | Media        | : Cetak                                  |
|        | Frekuensi    | : Setiap tanggal pengeluaran bahan baku. |
|        | Format       | : Lampiran B – 3                         |
| 4.6.4. | Nama Dokumen | : Laporan Data Penjualan Costumer        |
|        | Fungsi       | : Sebagai bukti penjualan Costumer.      |
|        | Sumber       | : Admin                                  |
|        | Tujuan       | : Super Admin                            |
|        | Media        | : Cetak                                  |
|        | Frekuensi    | : Setiap hari sekali.                    |
|        | Format       | : Lampiran B – 4                         |
| 4.6.4. | Nama Dokumen | : Laporan Data Penjualan Sales           |
|        | Fungsi       | : Sebagai bukti penjualan Sales          |
|        | Sumber       | : Admin                                  |
|        | Tujuan       | : Super Admin                            |
|        | Media        | : Cetak                                  |
|        | Frekuensi    | : Setiap hari sekali.                    |
|        | Format       | : Lampiran B – 5                         |